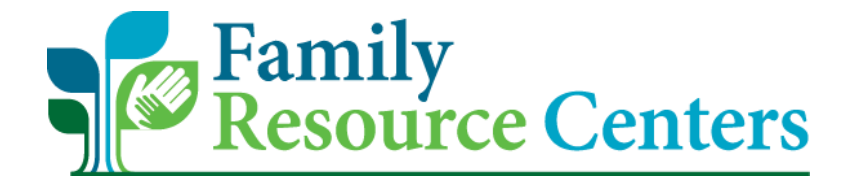

# **FRC PROCESS GUIDE**

# and

# **DATABASE INSTRUCTIONS**

# FRC Process Guide and Database Instructions Introduction

The purpose of the *Family Resource Center Process Guide and Database Instructions* is to provide information on how the foundational FRC service flow aligns with the FRC CRM Database and how to document work at the FRC and with families in the FRC CRM Database.

Below is the program's "FRC Service Flow Model" (see the *FRC Operational Guide* for further FRC operational information). This is a visual representation of the program's sequence of steps to client service delivery.

The FRC CRM Database is a Microsoft Dynamics 365 Client Record Management (CRM) System accessible online from any location at any time. Utilizing this database allows for a more efficient, streamlined process in managing data and is the foundation for all FRC data reports provided by the Administrative Service Organization (ASO).

The FRC CRM database mirrors the program's forms, also known as the FRC Standard Forms. Notice how each FRC standard form plays a role in the different sections of the "FRC Service Flow Model" below. Continue through this guide to understand how to find and enter these forms into the FRC CRM database.

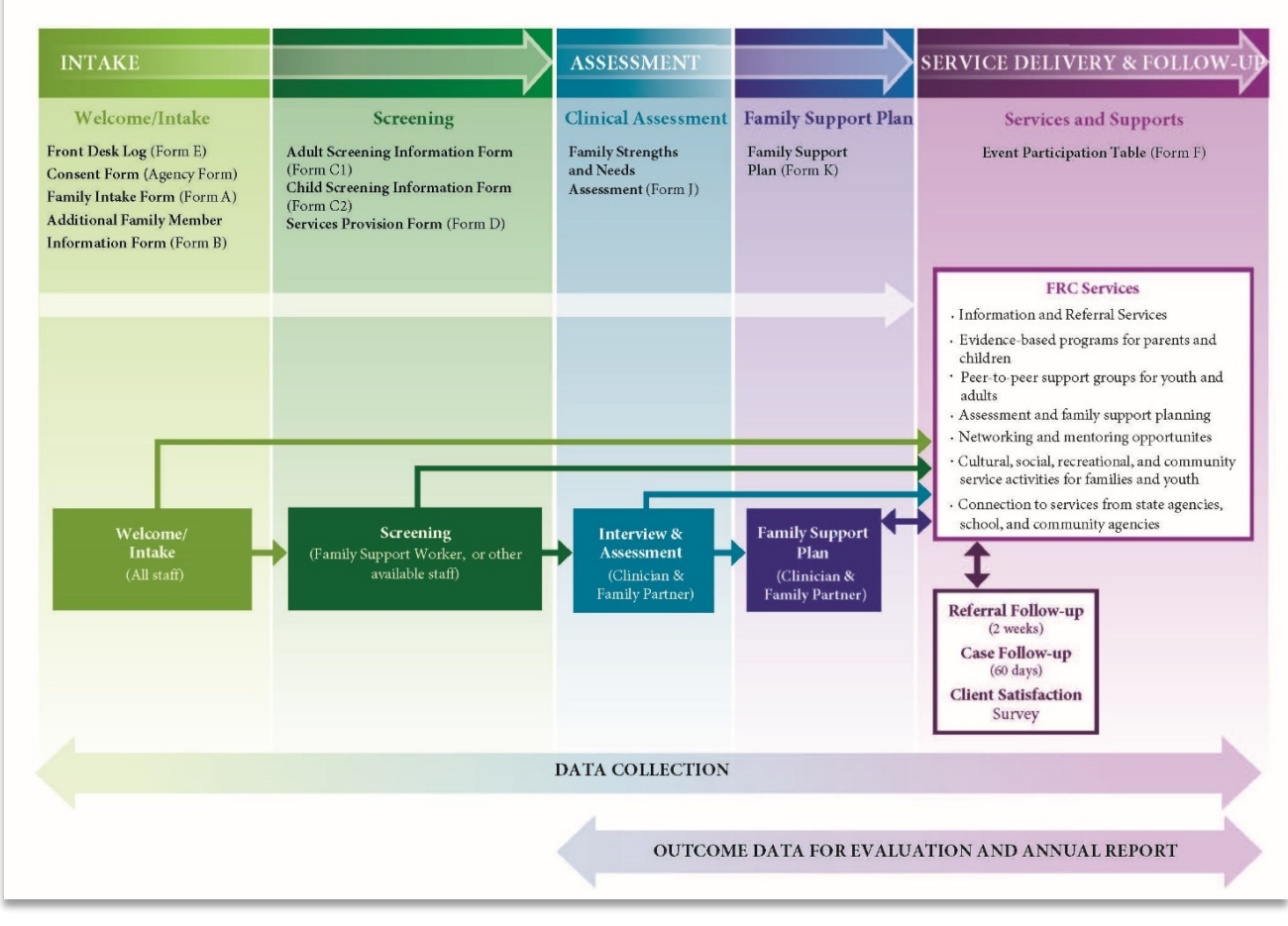

#### FRC Service Flow Model

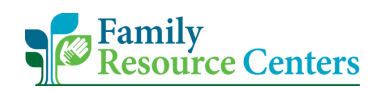

# **Table of Contents**

| FRC Process Guide and Database Instructions Introduction      |    |
|---------------------------------------------------------------|----|
| A. Signing into the FRC CRM Database                          |    |
| B. Contact Logs                                               | 6  |
| Contact Log Field Definitions                                 | 8  |
| C. Family Record – Beginning the Intake Process               | 9  |
| Family Record Field Definitions                               | 11 |
| D. Family Member Record – Continuing the Intake Process       | 12 |
| Release of Information                                        | 15 |
| CRA Related Questions                                         | 17 |
| Family Member Record Field Definitions                        | 19 |
| E. Adult and Child Screenings – Finalizing the Intake Process |    |
| F. Service Provisions                                         | 23 |
| Giving a Provider Referral                                    | 26 |
| Adding Service Dates to a Service Provision                   | 27 |
| EVB Parenting Education Classes – AAPI Indicators             | 30 |
| G. Entering the FSNA or a 'Declined FSNA' Service Provision   |    |
| Entering the Family Portion of the FSNA                       | 31 |
| Entering the Child Portion of the FSNA                        | 33 |
| Documenting a Declined FSNA                                   | 34 |
| H. Family Support Plan                                        | 35 |
| I. Event/Activity                                             |    |
| Event/Activity Field Definitions                              | 40 |
| J. Providers                                                  | 41 |
| K. How to Search in the FRC CRM Database                      |    |
| Acronyms                                                      |    |

# A. Signing into the FRC CRM Database

To sign into the FRC CRM Database, navigate to your preferred browser and open an Incognito or InPrivate browsing window. Outlined below is how to sign in using Google Chrome Incognito.

If you need further information on managing your @Community-Family.org account. Please see the *Community-Family Homepage Sign in Instructions*.

1) Open a Google Chrome window. Select the 3 dots in the top right corner. Select "**New Incognito Window**".

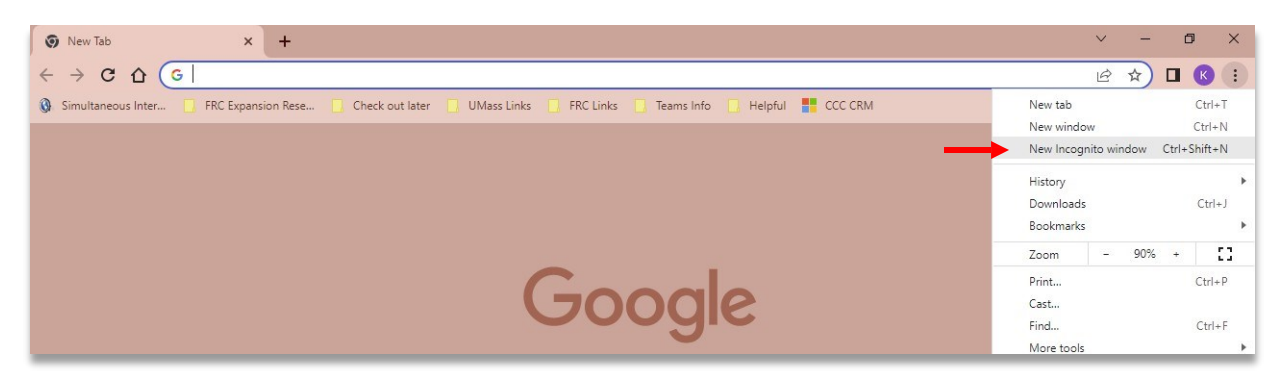

2) Copy and paste the following link into the search bar.

https://myapps.microsoft.com

| <ul> <li>✓ ♣ New Incognito Tab</li> </ul>              | +                                                                             | - 0             | ×        |
|--------------------------------------------------------|-------------------------------------------------------------------------------|-----------------|----------|
| <ul> <li>↔ → C</li> <li>➡ myapps.microsoft.</li> </ul> | com                                                                           | 🔒 Incognito (2) | :        |
| 🗀 Community-Family 🗶 Qualtrics 🗀 U                     | Mass 🥧 UMass Chan Team 🗅 Data 헼 FYCE Features Boar Ҟ Library - Kahoot! 🗅 NFSN |                 |          |
|                                                        |                                                                               |                 | <b>^</b> |

3) Enter your "@community-family.org" username, then select "**Next**". On the following screen, enter your personalized password, then select "**Sign in**".

| Sign in<br>demo.nv@community-family.org<br>No account? Create one!<br>Can't access your account? | ← demo.nv@community-family.org<br>Enter password<br> |
|--------------------------------------------------------------------------------------------------|------------------------------------------------------|
| B <mark>ack Next</mark>                                                                          | Forgot my password                                   |
| 🔍 Sign-in options                                                                                |                                                      |

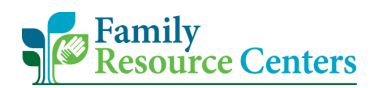

- 4) Select a method to verify your identity.
  - If you choose to receive a call, follow the steps on the phone call.
  - If you choose to receive a text, enter the 6-digit code you received into the provided box. Then select, "Verify".

| Microsoft                                                                  | Microsoft                                                            |
|----------------------------------------------------------------------------|----------------------------------------------------------------------|
| demo.nv@community-family.org                                               | demo.nv@community-family.org                                         |
| Verify your identity                                                       | Forten anda                                                          |
|                                                                            | Enter code                                                           |
| Text +X XXXXXXX40                                                          | We texted your phone +X XXXXXXX40. Please enter the code to sign in. |
| Call +X XXXXXXX40                                                          | 686983                                                               |
| More information                                                           | Having trouble? Sign in another way                                  |
| Are your verification methods current? Check at<br>https://aka.ms/mfasetup | More information                                                     |
| Cancel                                                                     | Verify                                                               |

5) The Community-Family Homepage will appear, and you will see the proper applications you have access to. The FRC CRM Database is the icon with the FRC logo and "Family Resource Center" title.

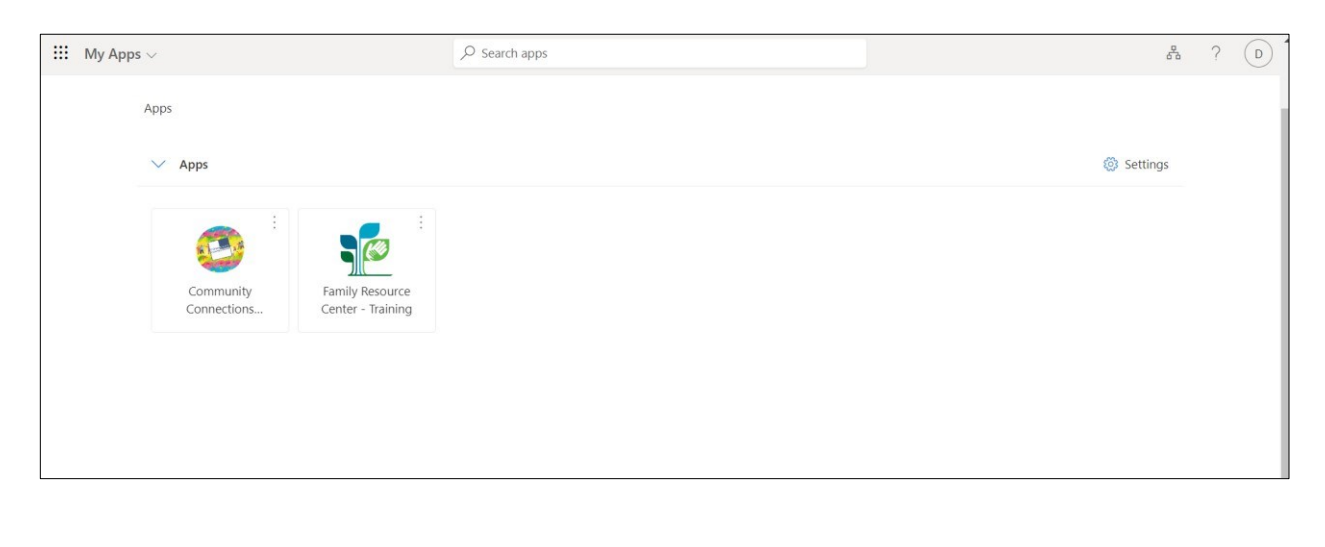

## B. Contact Logs

A Contact Log, also known as **FRC Standard Form E – Contact Log**, is created when there is contact with a person or family that has not already or does not want to engage with the intake process as well as when there is contact with another organization or agency unrelated to an already intaked family member.

If the person making the call or visit is a parent/caregiver, make the effort to engage the individual/family and if appropriate, conduct an intake. Once a person or family engages with the intake process, <u>do not</u> use the Contact Log to document contact with that person or family.

Contact Log examples are, but not limited to:

- Agency/provider calling on behalf of a non-FRC intaked individual/family for resources/referrals
- Agency/provider contacting FRC to learn more about their services, resources, or programs offered
- Agency/provider or individual/family donation to FRC
- Court/probation contacting FRC to check-in on a referral
- FRC contacting individual/family because they were referred to the FRC by an agency/provider
- FRC Staff contacting a New Arrival individual/family that does not want to engage with an intake
- FRC staff coordinating with another agency/provider to table at their event
- FRC Staff received a referral via phone from a probation officer
- FRC Staff received a FRCMA.org email referral
- FRC Staff shares information to School Counselor for non-English speaking family
- Non-intaked individual expressing interest or initial registration in Parenting Education Class
- Non-intaked individual participating in a Mutual Self-help group
- Non-intaked individual/family asked for information on a local CNA Training Program. FRC Staff gave client information to MassHire.
- Non-intaked individual/family called asking to sign up for Community Baby Shower (or general event/activity)
- Non-intaked individual/family called asking to sign up for ESOL class
- Non-intaked individual/family lost housing due to fire and FRC staff provided information on where to find clothing
- Non-intaked individual/family wanting FRC Calendar/brochure

To create and a Contact Log record:

1) Select "**Contact Logs**" on the left-hand navigation bar to navigate to the "Active Contact Logs" page. Select "**+New**" at the top of the page to create a new record.

| Sales Team Mem      | ber                        | ✓ Search      |                |                |                |              |                 | SANDB                            | OX o -                        | F 7 \$         | ₿?     |
|---------------------|----------------------------|---------------|----------------|----------------|----------------|--------------|-----------------|----------------------------------|-------------------------------|----------------|--------|
| Home                | ← 💾 Focused view 🗧 on on o | •t + New ♡R   | efresh 👍 Visua | lize this view | 🕼 Email a Link | V 🖩 Ru       | n Report \vee 🛛 | 🕮 Excel Templates \vee 🛛 💐 E     | Export to Excel $\mid$ $\vee$ | :              | ලි Sha |
| Recent V            | Active Contact Logs $\vee$ |               |                |                |                |              |                 | 😨 Edit columns                   | ∀ Edit filters                | √ Filter by ke | word   |
| ilv Forms           | □ Date an ↓ ~ Incoming ~   | Contact T Y   | Contact F Y Co | ontact L ~     | Contact I ~    | Contact is ~ | Reason f ~      | Notes ~                          | Owner ~                       | Business 🔻     |        |
| Families            | 1/23/2025 8:               |               |                |                |                | Agency/      |                 |                                  | FRC Traini                    | Training       | Ľ      |
| Family Members      | 1/15/2025 8:               |               |                |                |                |              |                 |                                  | Demo KD2                      | Training       | 12     |
| Forms               | 1/15/2025 3:               |               |                |                |                |              |                 |                                  | Demo KD2                      | Training       |        |
| Event / Activity    | 1/8/2025 8:0               |               |                |                |                |              |                 |                                  | Demo KD1                      | Training       |        |
| Contact Logs        | 1/1/2025 10: Outgoing      | Phone Call, 1 | Tatiana R      |                | 234-234-2      | Agency/      | Follow-up       | Received referral from PO Ni.    | 🕞 Demo KD1                    | Training       |        |
| Providers           | 1/1/2025 8:0 Incoming      | Phone Call 1  | Nicole Ti      |                | 908-000-2      | Agency/      | Agency/Pr       | Probation Officer, Nicole Ti, r. | 💽 Demo KD1                    | Training       |        |
| orting              | 12/26/2024                 |               |                |                |                |              |                 |                                  | Demo KD1                      | Training       | Ø      |
| Monthly Reporting   | 12/6/2024 1 Incoming       | Phone Call, J | Jennifer P     |                | kaskdfa ask    | Agency/      | Agency/Pr       | kjasd'flas asdlkfmaskdf askdl.   | 🕝 FRC Traini                  | Training       | ß      |
| Monthly Reporting N | 12/6/2024 8: Outgoing      | Phone Call, E | Eileen M       | 1              | asdfdsfs       | Parent/      | CRA Relate      |                                  | FRC Traini                    | Training       | Ľ      |
| Reports             | 12/6/2024 8: Incoming      | In-person     |                |                |                | Parent/      | Referral Ou     |                                  | FRC Traini                    | Training       | Ľ      |
|                     | 12/5/2024 8: Incoming      | Phone Call    | Maria Ri       | ivera          | 100-100-1      | Parent/      | General Dis     | general questions about FRC.     | FRC Traini                    | Training       | 12     |
| Forms 🗘             | Rows: 155                  |               |                |                |                |              |                 |                                  |                               |                |        |

2) Fill in all relevant information related to the contact.

- The required fields to save a Contact Log record are the "Date and Time" and "Is the contact a result of any of these situations?".
- See section "<u>Contact Log Field Definitions</u>" for more information on each field.

| 📰 ず Sales Team Memi                                                                                                    | ber                                            | <u>ې</u> د 9                    | earch |   |                                          |         | SANDBOX | Ŷ | + | 7 🕸 | ? (FT) |
|----------------------------------------------------------------------------------------------------|------------------------------------------------|---------------------------------|-------|---|------------------------------------------|---------|---------|---|---|-----|--------|
| Ⅲ<br>俞 Home                                                                                                    | ← 🖾 🖬 Save 🖁                                   | <sup>D</sup> Save & Close + New |       |   |                                          |         |         |   |   |     |        |
| <ul> <li>Becent ∨</li> <li>         ✓         ✓         ✓         ✓         ✓         ✓         ✓         ✓         ✓         ✓         ✓         ✓         ✓         ✓         ✓         ✓         ✓         ✓         ✓         ✓         ✓         ✓         ✓         ✓         ✓         ✓         ✓         ✓         ✓         ✓         ✓         ✓         ✓         ✓         ✓         ✓         ✓         ✓         ✓         ✓         ✓         ✓         ✓         ✓         ✓         ✓         ✓         ✓         ✓         ✓         ✓         ✓         ✓         ✓         ✓         ✓         ✓         ✓         ✓         ✓         ✓         ✓         ✓         ✓         ✓         ✓         ✓         ✓         ✓         ✓         ✓         ✓         ✓         ✓         ✓         ✓         ✓         ✓         ✓         ✓         ✓         ✓         ✓         ✓         ✓         ✓         ✓         ✓         ✓         ✓         ✓         ✓         ✓         ✓         ✓         ✓         ✓         ✓         ✓         ✓         ✓         ✓         ✓         ✓         ✓         ✓         ✓         ✓         ✓         ✓         ✓         ✓         ✓         ✓         ✓         ✓          ✓</li></ul> | New Contact Log -                              | Unsaved                         |       |   |                                          |         |         |   |   |     |        |
| Family Forms                                                                                                    | Contact Information                            |                                 |       |   |                                          |         |         |   |   |     |        |
| R Family Mer                                                                                                    | Date and Time                                  |                                 |       |   | Incoming or Outgoing<br>Contact          |         |         |   |   |     | ~      |
| FRC Forms                                                                                                    | Contact Type                                   |                                 |       |   | Contact provided in what<br>language(s)? | English |         |   |   |     |        |
| Contact Logs                                                                                                    | Contact First Name                             | ***                             |       |   | Contact Last Name                        |         |         |   |   |     |        |
| Reporting                                                                                                    | contact mornation                              |                                 |       |   |                                          |         |         |   |   |     |        |
| <ul> <li>Monthly Reporting</li> <li>Monthly Reporting</li> </ul>                                                                                                    | Contact is<br>Is this contact a result of      | ***                             |       | ~ |                                          |         |         |   |   |     |        |
| Ill Reports                                                                                                    | any of these situations?<br>Reason for Contact |                                 |       |   |                                          |         |         |   |   |     |        |
|                                                                                                    |                                                |                                 |       |   |                                          |         |         |   |   |     |        |
|                                                                                                    | Notes                                          |                                 |       |   |                                          |         |         |   |   |     |        |
| F Forms                                                                                                    |                                                |                                 |       |   |                                          |         |         |   |   |     |        |

#### Contact Log Field Definitions

- 1) <u>Date and Time\*</u>: The date and time of the contact.
- 2) <u>Incoming or Outgoing</u>: Incoming contact means the FRC received the contact, whereas outgoing contact means the FRC initiated the contact.
- 3) <u>Contact Type</u>: The type(s) of contact used in order to communicate with the person.
- 4) <u>Contact provided in what language(s)</u>?: The languages used in order to have the contact.
- 5) <u>Contact First Name</u>: The first name of the person the FRC is in contact with.
- 6) <u>Contact Last Name</u>: The last name of the person the FRC is in contact with.
- 7) <u>Contact Information</u>: Any type of contact information the FRC has for the person they are in contact with.
- 8) <u>Contact is</u>: Agency/provider means the person the FRC is in contact with is a staff member at another agency/provider, whereas Parent/Community Member means the FRC is in contact with a general person in the community.
- 9) <u>(if 'Agency/Provider' is selected in #8) Select the agency/provider</u>: Indicate the agency/provider from the drop-down list.
- Is this contact a result of any of these situations?\*: Indicate if this contact is related to or because of an emergency or unforeseen consequential event. If the contact is unrelated, select "Not Applicable".
- 11) <u>Reason for Contact</u>: Indicate all reasons for the contact.
- 12) (if 'Mutual Self-Help Group Walk-in' was selected in #11) Select the Mutual Self-Help Group:
- 13) (if 'Referral Out to Agency/Provider' is selected in #11) Select the agency/provider 1: Indicate the agency/provider the parent/community member was referred to from the Provider list.
- 14) <u>(if 'Referral Out to Agency/Provider' is selected in #11) Select the agency/provider 2</u>: Indicate the agency/provider the parent/community member was referred to from the Provider list. Not all 3 fields are required to be filled out.
- 15) <u>(if 'Referral Out to Agency/Provider' is selected in #11) Select the agency/provider 3</u>: Indicate the agency/provider the parent/community member was referred to from the Provider list. Not all 3 fields are required to be filled out.
- 16) <u>Notes</u>: Utilize the notes section as you see best fit.

# C. Family Record – Beginning the Intake Process

Families that come into the FRC for the first time for direct services and support will engage in an intake known as **FRC Standard Form A – Family Intake**. This form documents information that applies to one or more family members in the household and must be entered into the FRC CRM database before an individual family member intake. In the FRC CRM, a Family intake begins by creating a Family record.

To enter a Family intake:

1) Select "Families" on the left-hand navigation bar to navigate to the "Active Families" page. To create a record, select "+New" at the top of the page.

| Sales Team Memb                | er                 | ✓ Search           |                                   |                |              | SANDBOX               | Q           | + 7 (           | ₿?      | FT   |
|--------------------------------|--------------------|--------------------|-----------------------------------|----------------|--------------|-----------------------|-------------|-----------------|---------|------|
| =                              | ← 💾 Focused view   | + New              | (*) Refresh                       | maila Link 🗸 🗸 | 🔟 Bun Report | ✓ # Excel Templates ✓ | :           |                 | ि Sha   | re v |
| 命 Home                         |                    |                    | - Handlike die Heit aug e         |                |              |                       | •           |                 |         |      |
| $^{\odot}$ Recent $\checkmark$ | Active Families* ~ |                    |                                   |                |              | 😨 Edit columns 🛛 🍸 Ed | lit filters | ₽ Filter by key | /word   |      |
| 🖈 Pinned 🗸 🗸                   |                    |                    |                                   | -1-            |              |                       |             | _               |         |      |
| Family Forms                   | Family ID T Y      | Family Last Name Y | Address 1: Street 1 ~ Address P ~ | City ~         | Zip Code ~   | Main Phone Y Primary  | Contact ~   | Owner ~         |         | С    |
| 🖸 Families                     | FAM-510437         | Daniels            | 10 West Street                    | Weston         | 01609        |                       |             | Trainin         | ng Test |      |
| 8 Family Members               | FAM-510527         | Mi-Truitt          | Experiencing homeles              |                | 01001        |                       |             | 🕕 Trainii       | ng Test |      |
| FRC Forms                      | FAM-510944         | Smith              |                                   | Natick         | 01609        |                       |             | Traini          | ng User |      |
| & Event / Activity             | FAM-511227         | Jofe               | 60 Main st                        | Worcester      | 01609        | (508) 900-98          |             | Trainin Trainin | ng User |      |
| 公 Contact Logs                 | FAM-512155         | Damian             | 23 Main st                        | Worcester      | 01609        |                       |             | Traini          | ng User |      |
| ሉን Providers                   | FAM-512327         | Gabriel            | 56 Main st                        | Abington       | 01609        |                       |             | Trainin Trainin | ng User |      |
| Reporting                      | FAM-512377         | Williams           | 23 Main st                        | West Den       | 01094        |                       |             | Trainin Trainin | ng User |      |
| 纷 Monthly Reporting            | FAM-513115         | John               | 5 Main Street                     | Worcester      | 01603        | (508) 555-12          |             | Trainin         | ng Test |      |
| 😚 Monthly Reporting N          | FAM-513251         | Mullens            | 15 Main Street                    | Worcester      | 01011        |                       |             | Traini          | ng Test |      |
| III Reports                    | _                  |                    |                                   |                |              |                       |             | -               |         |      |
| F Forms                        | Rows: 206          |                    |                                   |                |              |                       |             |                 |         |      |

- 2) Fill in the family's information and once finished, select "**Save**". A Family ID will auto-generate in the space to the right of the "Family Last Name". This confirms the family record now exists in the CRM.
  - The required fields to save a Family record are the "Family Last Name", "Your Family is", and both "Household Size" questions.
  - See section "<u>Family Record Field Definitions</u>" for more information on each field.

| 💠 📰 🧊 Sales Team Mei  | nber 🖉 Search                                                                                                    | SANDBOX 9 + 7 @ ? (r)                                                                                                    |
|-----------------------|----------------------------------------------------------------------------------------------------|----------------------------------------------------------------------------------------------------|
| =                     | G Save ﷺ Save & Close → New ♣ Open org chart ⅔ Connect                                                                                     | ✓ <sup>™</sup> → Add to Marketing List <sup>A</sup> <sub>2</sub> , Assign <sup>(</sup> ) Refresh <sup>Q</sup> <sub>2</sub> , Check Access <sup>1</sup> / <sub>2</sub> |
| 命 Home                |                                                                                                    |                                                                                                    |
| 🕒 Recent 🗸 🗸          | Last Name - Saved                                                                                                    |                                                                                                    |
| 🖈 Pinned 🗸 🗸          | Family · Family ·                                                                                                    |                                                                                                    |
| Family Forms          | Family Information Referral Source Family Members Notes Related $\!\!\!\!\!\!\!\!\!\!\!\!\!\!\!\!\!\!\!\!\!\!\!\!\!\!\!\!\!\!\!\!\!\!\!\!$ |                                                                                                    |
| 🔁 Families            |                                                                                                    |                                                                                                    |
| A Family Members      | Family Last Name *                                                                                                    | Family ID 🗇                                                                                                    |
| FRC Forms             | Last Name                                                                                                    | FAM-584722                                                                                                    |
| - Event / Activity    | Household Type                                                                                                    |                                                                                                    |
| Contact Logs          | Two-Parent                                                                                                    | ✓ Other Phone                                                                                                    |
| Ar Contact Logs       | Main Phone                                                                                                    |                                                                                                    |
| w rioviders           | (800) 809-8090                                                                                                    | <sup>®</sup>                                                                                                    |
| Reporting             | Your family is: *                                                                                                    |                                                                                                    |
| 纷 Monthly Reporting   | Homeless and Not Sheltered                                                                                                    | $\checkmark$                                                                                                    |
| ↔ Monthly Reporting N | What is your total household income?                                                                                                    |                                                                                                    |

- 3) Although not a required field, "City" is also an important field to have answered.
  - If the family does not have a permanent address, please enter the city your FRC is located in and utilize the "Address 1: Street 1" field as needed to note the situation.

| 🗰 ず Sales Team Mem                                                                   | ber                                    | P Search                            |                                        | Sandbox                         | 9 + 7   | ? (FT)    |
|--------------------------------------------------------------------------------------|----------------------------------------|-------------------------------------|----------------------------------------|---------------------------------|---------|-----------|
| Ⅲ<br>命 Home                                                                          | ← 🖾 🖬 Save 🕌                           | Save & Close + New A Open org chart | 웑 Connect │ ✓ □ 특 Add to Marketing Lis | t 🔍 Assign 💍 Refresh 🔍 Check Ac | ccess : | 🖄 Share 🗸 |
| <ul> <li>In Recent</li> <li>✓</li> <li>✓</li> <li>✓</li> <li>✓</li> <li>✓</li> </ul> | LN Last Name - Sa<br>Family · Family · | ived                                |                                        |                                 |         |           |
| Family Forms                                                                         | Family Information Ref                 | erral Source Family Members Notes F | Related $\checkmark$                   |                                 |         |           |
| Families                                                                             | Primary Contact Address                |                                     |                                        |                                 |         |           |
| A Family Members                                                                     | Address 1: Street 1                    | Experiencing homelessness           | City                                   | Attleboro                       |         | ~         |
| FRC Forms<br>쭚 Event / Activity                                                      | Address 1: Street 2                    |                                     | State                                  | Massachusetts                   |         | $\sim$    |
| Contact Logs                                                                         | Apt. #                                 |                                     | Zip Code                               | 02703                           |         | $\sim$    |
| 公 Providers                                                                          |                                        |                                     |                                        |                                 |         |           |
| Reporting                                                                            |                                        |                                     |                                        |                                 |         |           |
| 公 Monthly Reporting                                                                  | Household Size                         |                                     |                                        |                                 |         |           |
| 🔀 Monthly Reporting N                                                                | Total number of children/yout          | h living in household: *            |                                        |                                 |         |           |
| I Reports                                                                            | 2                                      |                                     |                                        |                                 |         |           |
| _                                                                                    | Total number of household me           | embers: *                           |                                        |                                 |         |           |
| F Forms                                                                              | 1                                      |                                     |                                        |                                 |         |           |

4) Once complete with the "Family Information" tab, continue to the **"Referral Source"** tab. Although not required, indicating at least one referral source for a family is essential.

| III Sales Team Mem                              | ber                                         | ,                         | 🔎 Search         |                                                |                         |               | SANDB                                        | + ° XC        | Y 🕸 ? (FT | ) |
|-------------------------------------------------|---------------------------------------------|---------------------------|------------------|------------------------------------------------|-------------------------|---------------|----------------------------------------------|---------------|-----------|---|
| ≡<br>命 Home                                     | ← 🖆 🖬 Save 👹                                | <sup>1</sup> Save & Close | + New 🏿 🦧 Open o | org chart 영 Connect   오                        | + Add to Marketing List | A, Assign 💍 R | efresh 🔍 Check Access                        | ₽ Process ∨ : | 🖄 Share 🗸 |   |
| <ul><li>③ Recent ∨</li><li>☆ Pinned ∨</li></ul> | LN Last Name - s<br>Family · Family ~       | Saved                     |                  |                                                |                         |               |                                              |               |           |   |
| Family Forms                                    | Family Information Re                       | eferral Source            | Family Members   | Notes Related $\vee$                           |                         |               |                                              |               |           |   |
| Families                                        | How did you hear about us?                  | ?                         |                  |                                                |                         |               |                                              |               |           | i |
| K Family Members FRC Forms                      | Church/Faith Based<br>Organization/Minister |                           |                  | Community Connections<br>Coalition             |                         |               | Court/Probation Officer                      |               |           |   |
| 🛱 Event / Activity                              | CSA (Community Service<br>Agency)           |                           |                  | DCF (Department of<br>Children and Families)   |                         |               | DDS (Deparment of<br>Developmental Services) |               |           | l |
| 않 Contact Logs<br>公 Providers                   | DMH (Department of<br>Mental Health)        |                           |                  | DTA (Department of<br>Transitional Assistance) |                         |               | DYS (Department of Youth<br>Services)        |               |           | l |
| Reporting                                       | EI (Early Intervention)                     |                           |                  | Family Who Used FRC<br>Services                |                         |               | Referring Family Name                        |               |           | l |
| Monthly Reporting                               | FRC Website                                 |                           |                  | Friend/Family                                  |                         |               | HLA (Health Law Advocates)                   |               |           | 1 |
| Monthly Reporting N                             | Mass211                                     |                           |                  | Mental Health<br>Counselor/Clinic              |                         |               | Other CBHI                                   |               |           |   |
|                                                 | Other Healthcare Provider                   |                           |                  | Pediatrician/Family Doctor                     |                         |               | Preschool/Head Start                         |               |           |   |
| F Forms                                         | School                                      |                           |                  | Self                                           |                         |               | WIC (Women, Infants and<br>Children          |               |           |   |

5) The remaining tabs in the Family record are "Family Members", "Notes", "Family – Family Strengths and Needs Assessments", and "Family Support Plans". The "Notes" tab does not have specific instructions and may be used as needed. The remaining three sections are covered in Sections <u>D</u>, <u>G</u>, and <u>H</u> of this guide.

#### Family Record Field Definitions

- 1) <u>Family Last Name\*</u>: The family's last name.
- 2) <u>(Locked) Family ID</u>: Once the family record is saved in the CRM database, a unique identification number is automatically assigned.
- 3) <u>Household Type</u>: Details about the family's current living situation.
- 4) Your family is\*: Details about the family's current living situation.
- 5) <u>What is your total household income?</u>: Details about the family's current living situation.
- 6) <u>Address 1: Street 1</u>: The family's address. If the family is frequently transient or is experiencing homelessness, write in a note instead of an address.
- 7) <u>City</u>: The city the family lives in. If the family is frequently transient or is experiencing homelessness, select the city your FRC is located in. It is essential this data point is filled in because it is reported on in the FRC Monthly Tableau Report.
- 8) <u>Total number of children/youth living in household\*</u>: The number of children/youth actively living in the family's household. If the family is renting a section of the home, report on the number of children related to the family being intaked.

- 9) <u>Total number of household members\*</u>: The number of members, children and adults, actively living in the household. If the family is renting a section of the home, report on the number of family members related to the family being intaked.
- 10) <u>Referral Source tab</u>: Indicate all of the referral sources for the family and its members.

## D. Family Member Record - Continuing the Intake Process

Once a family intake is completed, a family member intake, also known as **FRC Standard Form B** – **Family Member**, will be completed for each family member receiving direct FRC services and support.

In the FRC CRM database, a family member receiving direct FRC services <u>must</u> have a Family Member record. This record contains information regarding that one person, such as birthdate, screening information, and service provisions.

In the FRC CRM database, a family member that is <u>not</u> receiving direct FRC services and support may also have a Family Member record but is not required to. Although not required, doing so will provide staff with a holistic understanding of the household while also informing the FRC's Monthly Tableau Report. Each month, FRCs can see a count of '*Household members impacted by FRC programs and services*' meaning the number of family members not receiving direct services but are impacted by the FRC by living in the household with a family member receiving direct services.

To create a Family Member record for an individual receiving and not receiving direct services:

 Navigate to the Family record the individual(s) are associated with. Select the "Family Members" tab.

| 🗰 🧊 Sales Team Memb   | er 🔎 Search                                                                       | SANDBOX & + v (*) ? (*)                                              |
|-----------------------|-----------------------------------------------------------------------------------|----------------------------------------------------------------------|
| =                     |                                                                                   | Add to Marketing List 🔗, Assign 🕐 Refresh 🔍 Check Access 🗄 🔯 Stare 🗸 |
| û Home                |                                                                                   |                                                                      |
| 🕒 Recent 🗸 🗸          | LN Last Name - Saved                                                              |                                                                      |
| 🖈 Pinned 🗸 🗸          | Family · Family ·                                                                 |                                                                      |
| Family Forms          | Family Information Referral Source Family Members Notes Related $^{\prime\prime}$ |                                                                      |
| Families              |                                                                                   |                                                                      |
| A Family Members      | Family Last Name *                                                                | Family ID 🗄                                                          |
| EBC Forms             | Last Name                                                                         | FAM-584722                                                           |
| PRC FOILINS           | Household Type                                                                    |                                                                      |
| 다 Event / Activity    | Two-Parent $\checkmark$                                                           |                                                                      |
| 公 Contact Logs        | Main Phone                                                                        | Other Phone                                                          |
| ন্ন Providers         | (800) 809-8090                                                                    |                                                                      |
| Reporting             | Your family is: *                                                                 |                                                                      |
| 纷 Monthly Reporting   | Homeless and Not Sheltered $\qquad \checkmark$                                    |                                                                      |
| 🖏 Monthly Reporting N | What is your total household income?                                              |                                                                      |
|                       |                                                                                   |                                                                      |
|                       |                                                                                   |                                                                      |
|                       |                                                                                   |                                                                      |

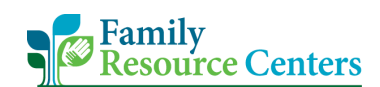

2) Select "+ New Family Member" located in the right corner of the "Family Members" box.

| Sales Team Mem                                     | ber SANDBOX 9 + V (F                                                                                                    |
|----------------------------------------------------|----------------------------------------------------------------------------------------------------|
| ≡<br>⋒ Home                                        | C     C     Save & Close       How gb Open org chart       Add to Marketing List     A, Assign     C     Refresh     Check Access     B     Process       C     Saue       Save & Close       How gb Open org chart       Process       C     Connect       Process       Connect       Connect       Connect       Connect       Connect       Connect       Connect       Connect       Connect       Connect       Connect       Connect       Connect       Connect       Connect       Connect       Connect       Connect        Connect        Connect         Connect          Connect         Connect          Connect          Connect          Connect          Connect          Connect           Connect          Connect         Connect          Connect         Connect         Connect            Connect           Connect          Connect          Connect |
| <ul> <li>③ Recent ∨</li> <li>☆ Pinned ∨</li> </ul> | Last Name - Saved<br>Family - Family -                                                                                                    |
| Family Forms                                       | Family Information Referral Source Family Members Notes Related ~                                                                                                    |
| 8 Family Members                                   | Family Members (for those receiving FRC services) + New Family Member 🔿 Refresh 🗃 Run Report $\checkmark$ :                                                                                                    |
| FRC Forms                                          | Family Mem 🕆 🗸 Initial Contact Date 🗸 Services Need 🗸 First Name 🗸 Last Name 🗸 Age 🗸 Primary Cont 🕆 Owner 🗸 Business 🕆 🖸                                                                                                    |
| 🖏 Event / Activity                                 |                                                                                                    |
| 公 Contact Logs                                     |                                                                                                    |
| ☆ Providers                                        |                                                                                                    |
| Reporting                                          | We didn't find anything to show here                                                                                                    |
| Monthly Reporting                                  | Rows: 0                                                                                                    |
| M. Manshie Description M                           |                                                                                                    |

- 3) On the "Family Member Info" tab. Provide information in the required fields and select "Save". A Family Member ID will auto-generate in the space above the "Last Name". This confirms the family member record now exists in the CRM. This MBR number is connected to the main Family Record ID.
  - Note the "Birthdate" field is not a required field but plays a key role when reporting on age groups, such as reporting on CRA/at-risk CRA youth. Please try to provide a birthdate for members completing an intake, screening, and receiving direct services. If an individual is hesitant to share this information, is also acceptable to provide an accurate birth year then indicate the month and date as January 1.

| Sales Team Mer                                                                 | mber $\mathcal{P}$ Search                                                                | SANDBOX Q + V @ ? (F)                            |
|--------------------------------------------------------------------------------|------------------------------------------------------------------------------------------|--------------------------------------------------|
| =                                                                              | Add to Marketing List & Assign () Refre                                                  | sshCheck Access ₽ Process ∨ ₽ Word Templates ∨ ? |
| 合 Home                                                                         |                                                                                          |                                                  |
| $^{\odot}$ Recent $\checkmark$                                                 | First Name Last Name - Saved                                                             | FRC Training V                                   |
| $\not\!\!\!\!\!\!\!\!\!\!\!\!\!\!\!\!\!\!\!\!\!\!\!\!\!\!\!\!\!\!\!\!\!\!\!\!$ | Family Member - Family Member -                                                          | Covner Covner                                    |
| Family Forms                                                                   | Family Information $~~$ Family Member Info $~~$ Notes & Activities $~~$ Related $~\sim~$ |                                                  |
| 🖾 Families                                                                     |                                                                                          |                                                  |
| A Family Members                                                               | Family Member Requesting Services                                                        |                                                  |
| FRC Forms                                                                      | Family Member ID 🗇                                                                       |                                                  |
| 🛠 Event / Activity                                                             | MBR-647776 First Name *                                                                  | Middle Name                                      |
| ☆ Contact Logs                                                                 | Last Name * First Name                                                                   |                                                  |
| ☆ Providers                                                                    | Last Name                                                                                | Age th                                           |
|                                                                                | Preferred Name 1/1/1980                                                                  | E 44                                             |
| Reporting                                                                      |                                                                                          |                                                  |
| ☆ Monthly Reporting                                                            | Gender                                                                                   |                                                  |
| ℅ Monthly Reporting N                                                          |                                                                                          |                                                  |
| III Reports                                                                    | Preferred Pronouns                                                                       |                                                  |
|                                                                                | V                                                                                        |                                                  |

4) If entering a family member <u>not</u> receiving direct services, only enter the "Family Member Info". <u>Do not</u> proceed with the family member intake, meaning <u>do not</u> change "Services Needed" at the bottom of the page from 'No' to 'Yes'. "Save & Close" the record once complete.

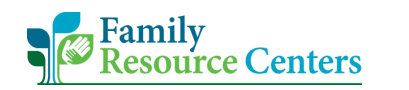

- 5) To document family members directly receiving services, enter their information in the 'Family Member Info' tab and change "Services Needed" to 'Yes'. Notice additional fields and tabs appear.
  - Doing this translates to completing FRC Standard Form B Family Member Intake and means this individual is engaging with the intake process, screening, and thus, service provisions. Indicate the date the intake began in the "Initial Contact Date" field and proceed with answering intake questions on each tab.
  - See section "Family Member Record Field Descriptions" for more information on each field.

| 🗰 🌠 Sales Team Mem                              | ber SANDBOX 9 + V @ ? [F]                                                                                                    | ) |
|-------------------------------------------------|----------------------------------------------------------------------------------------------------|---|
| Ⅲ<br>命 Home                                     | 🔶 🗗 🗟 Save à Close 🏚 Open org chart 🚍 Add to Marketing List 🖧 Assign 🕐 Refresh 🖏 Check Access 🚯 Process 🗸 🛱 Word Templates 🗸 🔅 Starte 🗸                                                                                                    |   |
| <ul><li>③ Recent ∨</li><li>☆ Pinned ∨</li></ul> | First Name Last Name - Unsaved FRC Training Cover State Cover State Cover Stat |   |
| Family Forms                                    | Family Information Family Member Info Contact Information Family Status S3-Reason for visit S4-Release of Information Preferences Notes & Activities Related $\vee$                                                                                                    |   |
| Families                                        |                                                                                                    |   |
| R Family Members                                |                                                                                                    |   |
| FRC Forms                                       | Services Needed?                                                                                                    |   |
| 🖏 Event / Activity                              | Services Needed 🖞 Initial Contact Date * Age from Initial Date 🖄                                                                                                    |   |
| ☆ Contact Logs                                  | Yes 12/2/2024 🖻 44                                                                                                    |   |
| Providers                                       |                                                                                                    |   |
| Reporting                                       | What's Your Role in the Family                                                                                                    |   |
| 🛱 Monthly Reporting                             |                                                                                                    | l |
| Monthly Reporting N                             |                                                                                                    |   |
| I Reports                                       |                                                                                                    |   |
|                                                 | Race (check all that apply)                                                                                                    |   |
|                                                 | Rare                                                                                                    |   |
| F Forms                                         |                                                                                                    |   |

#### Release of Information

- 1) In section 4 of the intake, or family member record, you may add one or more release of information forms. To do add one, select **"+ New Release of Information**".
  - Note for a child/youth's release of information, please enter and save the information under the adult family member that signed the form or the family's primary contact family member.

| Sales Team Merr             | nber CANDBOX Q + V @ ? (F)                                                                                                    |
|-----------------------------|----------------------------------------------------------------------------------------------------|
| =                           | 🗲 📑 🖳 Save 🖉 Save & Close - & Open on chart - 🗄 Add to Marketing List - & Assign - 🖒 Refrech - 🔍 Check Access - 🕅 Process - 🗸 🗐 Word Templates -> : : : : : : : : : : : : : : : : : : |
| 命 Home                      |                                                                                                    |
| $\odot$ Recent $\checkmark$ | First Name Last Name - Saved                                                                                                    |
| 🖈 Pinned 🗸 🗸                | Family Member - Family Member - Cover                                                                                                    |
| Family Forms                | Family Information Family Member Info Contact Information Family Status S3-Reason for visit S4-Release of Information Preferences Notes & Activities Related $\vee$                   |
| 🔁 Families                  |                                                                                                    |
| A Family Members            | + New Release of Inform O Refresh                                                                                                    |
| FRC Forms                   | ROI Signed? × Name of Child/Youth for ROI × Release to × ROI Consent × Expiration Date × Created By × Created On 1 × 🖸                                                                |
| 🛱 Event / Activity          |                                                                                                    |
| 公 Contact Logs              |                                                                                                    |
| 公 Providers                 |                                                                                                    |
| Reporting                   | We didn't find anything to show here                                                                                                    |
| Monthly Ponorting           | Row: 0                                                                                                    |
| Monthly Reporting N         |                                                                                                    |
| w monthly reporting tu      |                                                                                                    |

- 2) The "Release of Information" record will display on your screen.
  - If the form is for a child/youth, please indicate their name in the "Name of Child/Youth for ROI". If the form is for an adult, you may leave this field blank.

| Sales Team Mer                                        | nber                       | ♀ Search        |                                                   | SANDBOX | ۶ + | 7 🕸 | ? (FT |
|-------------------------------------------------------|----------------------------|-----------------|---------------------------------------------------|---------|-----|-----|-------|
| Ⅲ<br>谕 Home                                           | ← □ 🖶 Save 👹 Save & Close  | + New           |                                                   |         |     |     |       |
| <ul><li>③ Recent ∨</li><li>☆ Pinned ∨</li></ul>       | New Release of Information |                 |                                                   |         |     |     |       |
| Family Forms                                          | Release of Information     |                 |                                                   |         |     |     |       |
| <ul> <li>Family Members</li> <li>FRC Forms</li> </ul> | ROI Signed?<br>No          |                 | ~                                                 | -       |     |     |       |
| ⇔ Event / Activity                                    | Release to                 |                 | Name of Child/Youth for ROI                       | -       |     |     | - 1   |
| Providers                                             | ROI Consent                | Expiration Date | Ē                                                 | -       |     |     |       |
| Monthly Reporting<br>Monthly Reporting N              | Timeline                   |                 |                                                   |         |     |     |       |
| 圃 Reports                                             |                            |                 |                                                   |         |     |     |       |
| F Forms                                               |                            |                 | Almost there<br>Select Save to see your timeline. |         |     |     |       |
|                                                       |                            |                 |                                                   |         |     |     |       |
|                                                       |                            |                 |                                                   |         |     |     |       |

3) After entering the information in the fields, you may also upload a copy of the original Release of Information form. To do so, create a note and select the paper clip icon.

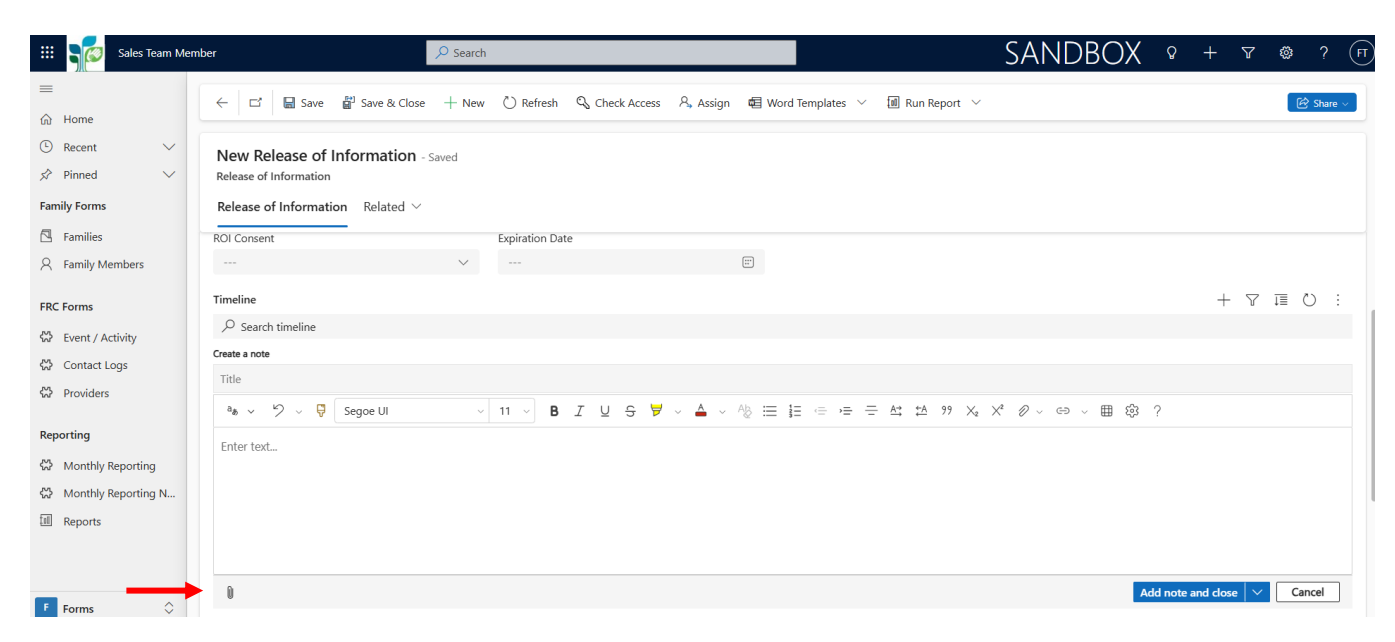

4) From your computer files, select the original release of information form and attach it to the note. Once the file is attached to the note, select "Add note and close".

| Upen 🔮                                                                                                    |                                                                                                    |                                                |                   | ×                 |                 |                                               |                                         |                                  |                 |            |       |          |        |
|----------------------------------------------------------------------------------------------------|----------------------------------------------------------------------------------------------------|------------------------------------------------|-------------------|-------------------|-----------------|-----------------------------------------------|-----------------------------------------|----------------------------------|-----------------|------------|-------|----------|--------|
| ← → • ↑                                                                                                    | 🁙 > This PC > Windows (C:)                                                                                            | ✓ U Search Win                                 | ndows (C:)        | <u>م</u>          | 01058           |                                               |                                         | f==                              | 20              | ~          | Α.    |          |        |
| Organize • N                                                                                                    | New folder                                                                                                    |                                                | •                 | ?                 | этээҳра         | agetype=entityi                               | ecordð=                                 | ന് <u>റ</u> ്റ യ                 | Ø               | ਸ          |       | ncognito |        |
| S This PC                                                                                                    | Name                                                                                                    | Date modified                                  | Туре              | brary -           | Kahoot!         | 🗅 NFSN                                        |                                         |                                  |                 |            |       |          |        |
| 🗊 3D Obje                                                                                                    | 📕 Program Files                                                                                                    | 11/5/2024 8:56 AM                              | File folder       |                   |                 |                                               | SAN                                     | DBOX                             |                 | +          | 7     | ٢        | ? (FT) |
| Desktor                                                                                                    | Program Files (x86)                                                                                                   | 12/2/2024 12:58 PM                             | File folder       |                   |                 |                                               |                                         |                                  | •               |            |       |          |        |
| 🗮 Docume                                                                                                    | 📕 Temp                                                                                                    | 7/27/2023 2:19 PM                              | File folder       | Templa            | ates 🗸          | 📶 Run Report 🗸                                |                                         |                                  |                 |            |       | (년 S     | hare 🗸 |
| Downlo                                                                                                    | Users                                                                                                    | 7/27/2023 2:11 PM                              | File folder       |                   |                 |                                               |                                         |                                  |                 |            |       |          |        |
| Music                                                                                                    | Windows                                                                                                    | 12/9/2024 4:59 PM                              | File folder       |                   |                 |                                               |                                         |                                  |                 |            |       |          |        |
| Pictures                                                                                                    |                                                                                                    |                                                |                   |                   |                 |                                               |                                         |                                  |                 |            |       |          |        |
| Videos                                                                                                    |                                                                                                    |                                                |                   |                   |                 |                                               |                                         |                                  |                 |            |       |          |        |
| 🖉 🖗 Window                                                                                                    |                                                                                                    |                                                |                   |                   |                 |                                               |                                         |                                  |                 |            |       |          |        |
| ~ · · · · · · · · · · · · · · · · · · ·                                                                                                    | <                                                                                                    |                                                |                   | >                 |                 |                                               |                                         |                                  |                 |            |       |          |        |
|                                                                                                    |                                                                                                    |                                                |                   |                   |                 |                                               |                                         |                                  |                 |            |       |          |        |
|                                                                                                    | File name:                                                                                                    | <ul> <li>All Files</li> </ul>                  |                   | ~                 |                 |                                               |                                         |                                  |                 | +          | Y     | ī≣ ()    |        |
|                                                                                                    |                                                                                                    | Open                                           | Cancel            |                   |                 |                                               |                                         |                                  |                 |            |       |          |        |
|                                                                                                    |                                                                                                    |                                                |                   |                   |                 |                                               |                                         |                                  |                 |            |       |          |        |
| M                                                                                                    | Create a note                                                                                                    |                                                |                   |                   |                 |                                               |                                         |                                  |                 |            |       |          |        |
| ☆ Contact Logs                                                                                                    | Create a note<br>Title                                                                                                |                                                |                   | _                 |                 |                                               |                                         |                                  |                 |            |       |          | - 1    |
| ☆ Contact Logs<br>☆ Providers                                                                                                    | Create a note<br>Title                                                                                                | ↓ 11 ↓ <b>B</b> 7 U ⊖                          | ₩ . <b>Δ</b> . Ab | . == 1= .=        | ,= =            | A+ ←A 99 X-                                   | ×2 0 0 0                                | ⊃                                | 2 2             |            |       |          |        |
| 않 Contact Logs<br>않 Providers<br>Reporting                                                                                                    | Create a note<br>Title<br>a <sub>b</sub> → ∽ ∽ ♥ Segoe UI                                                             | → 11 → B I U S                                 | ₩ ~ ▲ ~ A2        | ) ≡ 1≡ ∈          | ·= =            | <u>A</u> ⇒ <u>t</u> A 99 X <sub>2</sub>       | ײ 0 ~ 0                                 | ∋ √ ⊞ છુੰ                        | 3 ?             |            |       |          |        |
| Contact Logs                                                                                                    | Create a note       Title       ab ~ 12 ~ IF       Segoe UI       Enter text                                          | → 11 → <b>B</b> <u>I</u> <u>U</u> <del>S</del> | <b>∀</b>          | } ≡ 1≡ ∈          | ·= =            | <u>A</u> ⇒ <u>*</u> A 99 X <sub>2</sub>       | $\times^2  O \sim  O$                   | ∋ √ ⊞ &                          | 3 ?             |            |       |          |        |
| <ul> <li>Contact Logs</li> <li>Providers</li> <li>Reporting</li> <li>Monthly Reporting</li> </ul>                                                | Create a note<br>Title<br>a <sub>b</sub> ~ <sup>1</sup> 2 ~ ♥ Segoe UI<br>Enter text                                  | ✓ 11 ✓ B I 및 Ş                                 | ₩ ~ <b>Δ</b> ~ Ag | }≡ ⊫ ∈            | )= =            | <u>A</u> *; *A 99 X <sub>2</sub>              | $X^2  O \sim  O$                        | ə ∨ ⊞ &                          | 3 ?             |            |       |          | _      |
| Contact Logs         Providers         Reporting         Monthly Reporting         Monthly Reporting                                             | Create a note       Title       ab ~ <sup>1</sup> 2 ~ ♥       Segoe UI       Enter text                               | ✓ 11 ✓ B I U S                                 | ¥ - ▲ - Ag        | ) III (=          | ÷ Ξ             | At 12 99 Xa                                   | $\times^2 \mathcal{O} \sim \mathcal{O}$ | ∋ ∨ ⊞ ¢                          | 3 ?             |            |       |          |        |
| <ul> <li>Contact Logs</li> <li>Providers</li> </ul> Reporting <ul> <li>Monthly Reporting</li> <li>Monthly Reporting</li> <li>Reports</li> </ul>  | Create a note       Title       a v     V       Enter text                                                            | ✓ 11 ✓ B I U S                                 | ¥ - ▲ - A§        | ) ☱ ⊯ ∈           | ~ -             | <u>A</u> * <u>*</u> A 99 X₂                   | X* Ø ~ 0                                | ⇒ ∕ ⊞ ©                          | 3 ?             |            |       |          |        |
| Contact Logs       Contact Logs       Providers       Reporting       Contact Logs       Monthly Reporting       Monthly Reporting       Reports | Create a note       Title       a <sub>b</sub> ~ <sup>1</sup> / <sub>2</sub> ~ <sup>1</sup> / <sub>2</sub> Enter text | ✓ 11 ✓ B I U ÷                                 | ₩ - ▲ - Ag        | ) ≣ ⊯ ∈           | <u>~</u> = =    | 스크 11A 99 Xg                                  | ×° 0 ~ 0                                | ə √ ⊞ ĝ                          | 3 ?             |            |       |          |        |
| Contact Logs       Contact Logs       Providers       Reporting       Monthly Reporting       Monthly Reporting       Reports                    | Create a note<br>Title<br>a <sub>b</sub> ~ ∽ ∽ ~ ♥ Segoe UI<br>Enter text                                             | ✓ 11 ✓ B I U ÷                                 | A ~ V             | ) ☱ ⊭ ⇔           | )≘ ÷            | <u>A</u> ; <u>t</u> A 99 X <sub>2</sub>       | X* Ø ~ 0                                | ⊃ ∨ ⊞ ©                          | 3 ?             |            |       |          |        |
| Contact Logs       Contact Logs       Providers       Reporting       Monthly Reporting       Monthly Reporting       Reports                    | Create a note<br>Title<br>a <sub>b</sub> ~ ∽ ∽ ~ ♥ Segoe UI<br>Enter text<br>0                                        | ✓ 11 ✓ B I U Ş                                 | ¥ - 4             | ) ⊟ I≣ ∉          | <i>•</i> ≓      | A: 1A 99 X.                                   | * 0 - 0                                 | ⊃ √ ⊞ ©                          | 3 ?<br>Add note | e and clos | e     | Cance    | А      |
| Contact Logs       Contact Logs       Providers       Reporting       Monthly Reporting       Monthly Reporting       Reports                    | Create a note<br>Title<br>a <sub>b</sub> → <sup>(2)</sup> → <sup>(2)</sup> Segoe UI<br>Enter text<br>()<br>()         | ✓ 11 ✓ B I U S                                 | ¥ × ▲ × &         | ) ≔ l≡ ∈          |                 | A: 1A 99 X.                                   | × <sup>2</sup> Ø ~ 0                    | o ∨ ⊞ 63                         | 3 ?<br>Add note | e and clos | e   🗸 | Cance    | А      |
| Contact Logs       Contact Logs       Providers       Reporting       Monthly Reporting       Monthly Reporting       Reports                    | Create a note Title        Ab     > >>     >>     Segoe UI       Enter text                                           | ✓ 11 ✓ B I U S                                 | ₩ × ▲ × &         | ) ≔ <b>j</b> ≡ ⊲∋ |                 | A: 1A 99 X.                                   | Xª Ø - (                                | → (III) (E)                      | 3 ?<br>Add note | e and clos | e 🗸 🗸 | Cance    | М      |
| Contact Logs       Contact Logs       Providers       Reporting       Monthly Reporting       Monthly Reporting       Reports                    | Create a note Title        Ab     >>     >>     Segoe UI       Enter text                                             | ✓ 11 ✓ B I U S                                 | ₩ × ▲ × 40        |                   | )= <del>-</del> | <u>A:</u> <u>1</u> <u>A</u> 99 X <sub>2</sub> | * 0 - 0                                 | ¢<br>• • • ■ \$<br>• • • • • • • | 3 ?<br>Add note | e and clos | e 🗸 🗸 | Cance    | A      |

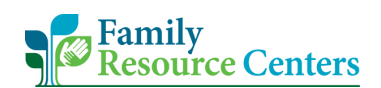

5) Once you are finished with the overall "Release of Information" record, select "Save & Close".

| 🗰 ず Sales Team Men                                                                  | nber 🖉                                                                                                    | Search          |                       |             |                                      | SANDBO) | < ଚ | + | $\mathbb{Y}$ | <b>◎</b> ? | FT |
|-------------------------------------------------------------------------------------|----------------------------------------------------------------------------------------------------|-----------------|-----------------------|-------------|--------------------------------------|---------|-----|---|--------------|------------|----|
| □       □     Home       □     Recent       ∞     Pinned       ✓       Family Forms | Image: Save Release of Information     - Save Release of Information       Release of Information     Release of Information | + New 🖒 Refresh | ्रि Check Access ८, / | Assign 🛱 Wa | ord Templates \vee 🗐 Run Report \vee |         |     |   |              | 🖻 Share    |    |
| Families Family Members                                                             | Organization                                                                                                    |                 |                       |             | Child Name                           |         |     |   |              |            |    |
| FRC Forms                                                                           | ROI Consent<br>Full Consent                                                                                                  | Expiration Da   | te                    |             |                                      |         |     |   |              |            |    |
| Contact Logs                                                                        | Timeline                                                                                                    |                 |                       |             |                                      |         |     | + | 7            | ŭ I        | :  |
| ↔ Providers                                                                         | <ul> <li>Enter a note</li> </ul>                                                                                             |                 |                       |             |                                      |         |     |   |              |            | 0  |
| Reporting<br>公 Monthly Reporting                                                    | Highlights     Recent                                                                                                    |                 |                       |             |                                      |         |     |   |              | ``         | ~  |
| Monthly Reporting N Reports                                                         | Modified on: 10:00 AM                                                                                                    |                 |                       |             |                                      |         |     |   | 4            | 000        |    |
|                                                                                     | View more                                                                                                    |                 |                       |             |                                      |         |     |   |              |            | ~  |

#### **CRA Related Questions**

- \* Please refer to pages 9 through 12 of the *FRC Operational Guide* for detailed information and guidance on working with CRA/at-risk CRA youth and families.\*
- Section 2 of family member intake, or family member record, is the "CRA Related Questions". In the CRM, the visibility of this section is based upon the "Birthdate" field. If the birthdate entered produces an "Age" 18 or over, the "S2-CRA Related Questions" tab will <u>not</u> display.

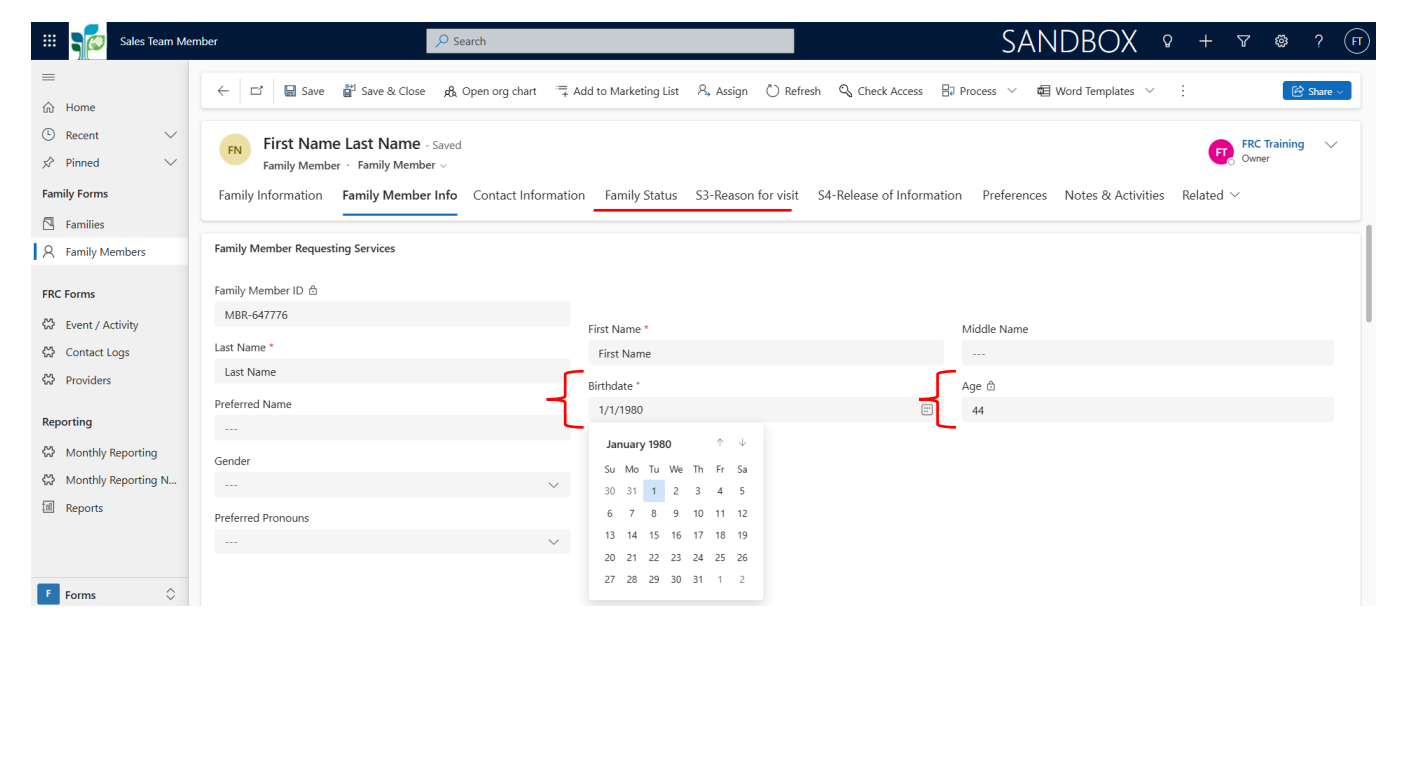

- 2) If the birthdate entered produces an "**Age**" 17 or under, the "S2-CRA Related Questions" tab <u>will</u> display.
  - Note the "S2-CRA Related Questions" tab will also display if no birthdate is entered, thus the member record does not have an age. Please keep in mind that for reporting CRA/at-risk CRA youth, we can only include members aged 6 to 17. This means if there are members identified as CRA/at-risk CRA, but do not have an age, they will not be included in CRA/at-risk CRA reports.

| 🗰 🧊 Sales Team Mer                                                        | nber $2$ Search                                                      |                                                         | SANDBOX                                             | FT |
|---------------------------------------------------------------------------|----------------------------------------------------------------------|---------------------------------------------------------|-----------------------------------------------------|----|
| Ⅲ<br>命 Home                                                               |                                                                      | Add to Marketing List 🖉 Assign 🕐 Refresh 🔍 Check Access | 🕞 Process \vee 🖷 Word Templates \vee 🗄 😢 Share 🗸    |    |
| <ul> <li>In Recent</li> <li>✓</li> <li>✓</li> <li>✓</li> <li>✓</li> </ul> | FN First Name Last Name - Unsaved<br>Family Member - Family Member - |                                                         | FRC Training V<br>Owner                             |    |
| Family Forms                                                              | Family Information Family Member Info Contact Information            | ion Family Status S2-CRA Related Questions S3-Reason    | for visit S4-Release of Information Preferences ··· |    |
| A Family Members                                                          | Family Member Requesting Services                                    |                                                         |                                                     |    |
| FRC Forms                                                                 | Family Member ID 🕆                                                   |                                                         |                                                     |    |
| 😂 Event / Activity                                                        | MBR-647776                                                           | First Name *                                            | Middle Name                                         |    |
| 🖒 Contact Logs                                                            | Last Name *                                                          | First Name                                              |                                                     |    |
| Providers                                                                 | Last Name                                                            | Birthdate *                                             | Age â                                               |    |
|                                                                           | Preferred Name                                                       | 3/1/2010                                                | 14                                                  |    |
| Reporting                                                                 |                                                                      |                                                         | L                                                   |    |
| C Monthly Reporting                                                       |                                                                      |                                                         |                                                     |    |

- 3) When prompted to answer the questions on the "S2-CRA Related Questions" tab. Appropriately indicate in the "CRA Related Question" if the child/youth is a CRA, at-risk CRA, or the section is "Not Applicable".
  - If "A CRA Application has been filed for this child" is selected, notice today's date automatically fills into the "CRA Indicator Last Set On" field. Then, for the "Application was filed by" field, make sure to indicate the entity or person that filed the CRA application.
  - If "The child meets CRA at-risk guidelines" is selected, notice today's date automatically fills into the "CRA Indicator Last Set On" field. Then, for the "Application was filed by" field, make sure to select "Not Applicable" because an application has not been filed.
  - If "Not Applicable (not a CRA and not at risk)" is selected, notice *no* date fills into the "CRA Indicator Last Set On" field. Then, for the "Application was filed by" field, make sure to select "Not Applicable" because overall this section is not applicable to the child/youth.

NOTE: For the FRC Admin Support, Family Support Worker, School Liaison, and Family Partner the "**CRA Indicator Last Set On**" field is not editable and the "**CRA Related Question**" as well as "**Application was filed by**" fields lock after initially being answered during the intake. For the FRC Clinician, Program Manager, and Program Director, all fields on the "**S2-CRA Related Questions**" are always editable. These permissions are in place because during the initial intake process, FRC staff must understand if this child/youth and family should be connected to the FRC clinician due to being a CRA/at-risk CRA. From there, it is the responsibility of the FRC Clinician, as well FRC Program Director and Manager, to ensure proper and accurate documentation of CRA/at-risk CRA youth information.

| 🗰 📬 Sales Team Me                                                                                                    | eniber 🔎 Search                                                                                                    | SANDBOX 9 + 7 @ ? (                         |
|----------------------------------------------------------------------------------------------------|----------------------------------------------------------------------------------------------------|---------------------------------------------|
| ≡<br>命 Home                                                                                                    | 任 당 Save 같 Save & Close & Open org chart 특 Add to Marketing List 원, Assign 한 Refresh 및 Check Access 문 Print          | Process 🗸 🖷 Word Templates 🖌 🗄 😢 Share 🗸    |
| <ul><li>In the second second seco</li></ul> | FIRST Name Last Name - Unsaved<br>Family Member ~ Family Member ~                                                    | FRC Training V<br>Owner                     |
| Family Forms                                                                                                    | Family Information Family Member Info Contact Information Family Status S2-CRA Related Questions S3-Reason for visit | t S4-Release of Information Preferences ··· |
| A Family Members                                                                                                    | CRA Indicator Last Set On                                                                                            |                                             |
| FRC Forms<br>公 Event / Activity<br>公 Contact Logs                                                                                                    | 12/3/2024     Image: CRA Related Question *       This child meets CRA at risk guidelines     V                      |                                             |
| W Providers                                                                                                    | Application was filed by * Not Applicable V                                                                          |                                             |

### Family Member Record Field Definitions

- 1) <u>(Locked) Family Member ID</u>: Once the family member record is saved in the CRM database, a unique identification number is automatically assigned.
- 2) Last Name\*, First Name\*, Middle Name: The family member's name.
- 3) <u>Preferred Name</u>: If applicable, the name the family member likes to be called or a nickname.
- <u>Birthdate</u><sup>+</sup>: The family member's birthday. If an individual is hesitant to share this information, is also acceptable to provide an accurate birth year then indicate the month and date as January 1.
- 5) <u>(Locked) Age</u>: Once a birthdate is entered, an age is automatically generated and will automatically update as time goes on.
- 6) <u>Gender</u>: Have the family member identify their gender. Utilize 'Other' if you need a write-in field.
- 7) <u>Preferred Pronouns</u>: Have the family member identify their preferred pronouns. Utilize 'Other' if you need a write-in field.
- 8) <u>Do you have health insurance?\*</u>: Indicate if this specific family member currently has health insurance.

- 9) <u>Do Not Contact</u>: Related to the contact information fields; phone and email address. Check and save this box if you need to notify any staff member accessing this family member's account to not contact the member via phone or email. This field is mostly used due to safety concerns.
- 10) <u>Services Needed</u>: Indicating 'Yes' services are needed means this family member is completing a full FRC intake, including a screening, to then receive direct FRC services and/or an external provider referral. Leave this field as 'No' if the person will not be receiving direct FRC services or an external provider referral.

The remaining fields are only accessible if #10 is changed to 'Yes'. The remaining fields mean a full intake is being done with the member and they will receive services and/or referrals from the FRC.

- 11) <u>Initial Contact Date\*</u>: The first date the family member began the family member intake.
- 12) <u>(Locked) Age from Initial Date</u>: An automatically generated age meaning the age the family member was when they began the family member intake.
- 13) <u>What's Your Role in the Family</u>: Allow the family member to identify their role in the family from the drop-down list.
- 14) <u>Race & Ethnicity</u>: Allow the family member to identify their race and ethnicity.
- 15) <u>Primary Language</u>: Indicate the main language the family member communicates with. Utilize 'Other' if you need a write-in field.
- 16) (Military) Service: Indicate if the family member's relationship to serving in the military.
- 17) <u>Primary Contact & Secondary Contact</u>: Indicate if this specific family member is the overall family's primary or secondary contact. If this member is not either, leave both fields as 'No'.
- 18) <u>Information Different from Primary Contact</u>: Indicate if this specific family member does not live at the same address identified on the overall family's record. If 'Yes' is indicated, additional fields will display to specify the family member's address.
- 19) Family Member Status & Marital Status: Allow the family member to identify their information.
- 20) <u>CRA Related Questions</u>: See this guide's "<u>CRA Related Questions</u>" section for more information.
- 21) <u>Reason for Visit tab</u>: Indicate one or more reasons the family member is there to receive direct FRC services and/or an external provider referral.
- 22) <u>Release of Information tab</u>: See this guide's "<u>Release of Information</u>" section for more information.
- 23) <u>Preferences tab</u>: Optional information to collect and enter related to the family member's contact preferences and FRC status.

# E. Adult and Child Screenings - Finalizing the Intake Process

After completing the Family Member intake for an individual receiving direct FRC services and support, a screening must be completed. For intaked members 18 and over, complete an Adult Screening, also known as **FRC Standard Form C<sup>1</sup> – Adult Screening Information**. For intaked members 17 and under, complete a Child Screening, also known as **FRC Standard Form C<sup>2</sup> – Child Screening Information**.

Gather as much information in the screening and as close to the intake date, or "Initial Contact Date", as possible. Providing a screening to members receiving direct services as well as the number of days between the "Initial Contact Date" and screening date are important to be mindful of and enter accurately. These data points are reported to FRC Site Management through the FRC's Adult and Child Screening Benchmarks in Tableau.

1) In the already intaked Family Member's record, select "**Related**" (or the 3 dots) on the far right of the tabs and select the appropriate screening (i.e., select "**Child Screening**" for a member 17 and under, select "**Adult Screening**" for a member 18 and over).

| III Sales Team Men                                                                  | nber                                                            | Search                                                                                           | SANDBOX 🛛                                                        | + V 🎕 ? (FT             |
|-------------------------------------------------------------------------------------|-----------------------------------------------------------------|--------------------------------------------------------------------------------------------------|------------------------------------------------------------------|-------------------------|
| ☰<br>命 Home                                                                         | ← □ 🖬 Save 🖁 Save & Close                                       | & Open org chart $\stackrel{:=}{\to}$ Add to Marketing List $\beta_*$ Assign $\circlearrowright$ | Refresh 🔍 Check Access 🗄 Process ∨ 🖷 Word Templates ∨ 🗄          | 🖄 Share ~               |
| <ul><li>Image: Becent</li><li>✓</li><li>✓</li><li>Image: Becent</li><li>✓</li></ul> | FN First Name Last Name - Sa<br>Family Member · Family Member · | ed                                                                                               |                                                                  | FRC Training V<br>Owner |
| Family Forms                                                                        | Family Information Family Member In                             | o Contact Information Family Status S3-Reason for v                                              | risit S4-Release of Information Preferences Notes & Activities R | elated V                |
| RC Forms                                                                            | Services Needed?                                                |                                                                                                  | Adult Screenings                                                 |                         |
| 🛱 Event / Activity                                                                  | Services Needed 👌                                               | Initial Contact Date *                                                                           | Age fron 🖾 Housing                                               |                         |
| 🛱 Contact Logs                                                                      | Yes                                                             | 12/3/2024                                                                                        | 📰 🔫 44 🔀 Child Screenings                                        |                         |
| 🛠 Providers                                                                         |                                                                 |                                                                                                  | Child - Family Strengths and New<br>Assessment                   | ds                      |
| Penorting                                                                           | What's Your Role in the Family                                  |                                                                                                  |                                                                  |                         |
|                                                                                     |                                                                 | ×                                                                                                |                                                                  |                         |
| Monthly Reporting                                                                   |                                                                 |                                                                                                  |                                                                  |                         |
| W Monthly Reporting N                                                               |                                                                 |                                                                                                  |                                                                  |                         |
| un reports                                                                          | Race (check all that apply)                                     |                                                                                                  |                                                                  |                         |
|                                                                                     | Race                                                            |                                                                                                  |                                                                  |                         |
| Forms 🗘                                                                             |                                                                 |                                                                                                  |                                                                  |                         |

 To create a screening, select "+ New Adult Screening" or "+ New Child Screening" depending on which you are looking to enter.

| 🗰 📢 Sales Team Mer    | mber                                                                                                    |
|-----------------------|----------------------------------------------------------------------------------------------------|
| ■<br>命 Home           | C     Save      Save      Save      Save      Access     Access     Accece     Access     Access     Access     Access     Access     A |
| B Recent ∨ ☆ Pinned ∨ | First Name Last Name - Saved<br>Family Member · Family Member · Family Member · Saved                                                                                                    |
| Family Forms          | Family Information Family Member Info Contact Information Family Status S2-CRA Related Questions S3-Reason for visit Adult Screenings                                                                                                    |
| R Family Members      | 🛱 Show bart + New Adult Screening 🕐 Refresh 🖩 Run Report 🗸 🍓 Excel Templates 🗸 📭 Export Adult Screenings 🗸                                                                                                    |
| FRC Forms             | Active Adult Screenings V                                                                                                    |
| Event / Activity      | Family Member ID (Family Member) × First Name (Family Me × Last Name (Family Me × Initial Date × Initial Contact Date (Fa × Owner ↑ × 🖸                                                                                                    |
| Contact Logs          |                                                                                                    |
| Providers             |                                                                                                    |
| Reporting             |                                                                                                    |
| Monthly Reporting     |                                                                                                    |
| Monthly Reporting N   |                                                                                                    |
|                       | We didn't find anything to show here                                                                                                    |
|                       |                                                                                                    |
|                       |                                                                                                    |
|                       |                                                                                                    |

- 3) The only required field is the "**Date**". However, please enter as much information as you have into the respective tabs. Once finished, select "**Save & Close**".
  - Note the relationship with the family member is the priority. In the instance a member is not willing to provide all the screening information during the first or second time you meet with them, it is acceptable to create the screening record without having all the fields answered. As you work with the member more, you may add the missing information obtained into the existing screening record.

| 💠 📰 ず 🐻 Sales Team N           | /lember                  | ✓ Search            |                        |                 |                        | SANDBO                     | ) XC        | } + | $\nabla$ | ø | ? (     | П |
|--------------------------------|--------------------------|---------------------|------------------------|-----------------|------------------------|----------------------------|-------------|-----|----------|---|---------|---|
| =                              | ← 🗠 🛶 🔐 sa               | ave & Close + New   | () Refresh 🔍 Check Act | cess 🔍 Assign   | 🖷 Word Templates 🗸 🗊   | 🛙 Run Report 🖂             |             |     |          | Ŕ | Share ~ |   |
| 命 Home                         |                          |                     |                        |                 | 2                      | - ·····                    |             |     |          |   |         |   |
| $^{\odot}$ Recent $\checkmark$ | New Adult Screening      | - Saved             |                        |                 |                        |                            |             |     |          |   |         |   |
| 🖈 Pinned 🗸 🗸                   | Adult Screening          |                     |                        |                 |                        |                            |             |     |          |   |         |   |
| Family Forms                   | Family Member Informatio | n S1-Education/Empl | loyment S2-Physical an | d Mental Health | S3-Safety S4-Basic Nee | eds S5-Agency Involv       | vement ···  |     |          |   |         |   |
| Families                       |                          | -                   |                        |                 |                        |                            |             |     |          |   |         |   |
| 8 Family Members               | Family Member ID 🗈       | MBR-647 La:         | ast Name 🔹 🗄           | Last Name       | First Name * 🗈         | First Name N               | /iddle Name |     | ۵        |   |         |   |
| FRC Forms                      | Nickname 🗄               | Bir                 | rthday * 🖯             | 1/1/1980        | Age 🕆                  | 44                         |             |     |          |   |         |   |
| ਲ Event / Activity             | Gender 🗄                 | Ot                  | ther Gender 🖞          |                 |                        |                            |             |     |          |   |         |   |
| 🔀 Contact Logs                 |                          |                     |                        |                 |                        |                            |             |     |          |   |         |   |
| 於 Providers                    |                          |                     |                        |                 |                        |                            |             |     |          |   |         |   |
| Reporting                      | Date *                   | 12/6/2024           |                        | :::             | Staff Completed *      | Fr. FRC Training (Offline) | ×           |     |          |   | Q       |   |
| M. Marshell, Davastina         |                          |                     |                        |                 |                        |                            |             |     |          |   |         |   |

- 4) After saving the screening, you will see the record on the screening homepage. This screening is a 'living' document and may be updated as the member's information changes.
  - It is appropriate to create a new screening record, for both adults and children respectively, if your FRC has not worked with this member in at least 1 year.

| Sales Team Memb                                 | er SANDBOX 9 + V 🕸 ? 🗊                                                                                                    |
|-------------------------------------------------|----------------------------------------------------------------------------------------------------|
| ≡<br>ŵ Home                                     | Check Access B Process V :                                                                                                    |
| <ul> <li>Secent ∨</li> <li>SPinned ∨</li> </ul> | FN First Name Last Name - Saved FRC Training V<br>Family Member · Family Member · Family Member · V                                                                                                    |
| Family Forms                                    | Family Information         Family Member Info         Contact Information         Family Status         S3-Reason for visit         S4-Release of Information         Preferences         Adult Screenings         ···                                                                                                    |
| 8 Family Members                                | Image: Second control of the second control of the second |
| 양 Event / Activity                              | Active Adult Screenings *       >       >       >       >       >       >       >       >       >       >       >       >       >       >       >       >       >       >       >       >       >       >       >       >       >       >       >       >       >       >       >       >       >       >       >       >       >       >       >       >       >       >       >       >       >       >       >       >       >       >       >       >       >       >       >       >       >       >       >       >       >       >       >       >       >       >       >       >       >       >       >       >       >       >       >       >       >       >       >       >       >       >       >       >       >       >       >       >       >       >       >       >       >       >       >       >       >       >       >       >       >       >       >       >       >       >       >       >       >       >       >       >       >       >       >       >       ><                                                                                                    |
| 公 Contact Logs<br>公 Providers                   | MBR-647776         First Name         Last Name         12/6/2024         12/3/2024         FRC Training (Offline)         I2                                                                                                    |

## F. Service Provisions

During and after the intake process, the FRC will collaboratively work with the family/members to identify the appropriate referrals to another community organization and/or direct services the FRC may provide. Each instance of an external provider referral and direct FRC service given will be a service provision record, also known as **FRC Standard Form D – Service Provision**. Then, each time there is reengagement in the same service or referral, the service provision record, or **FRC Standard Form D – Service Provision**, will be updated with an additional service date.

In the instance of an external provider referral, the CRM's <u>Providers section</u> becomes accessible within a service provision record to appropriately note the provider the family member was referred to. This translates to the use of **FRC Standard Form D<sup>1</sup> – Provider Referral**.

In a Family Member's service provision section, there are 3 different views to see the individual's service provisions. Select the menu title, "Active Service Provisions (Associated)", to see the different view options.

- "Active Service Provisions (Associated)" and "Active Service Provisions (Default Public)" are the same view and display services dated 1/1/2025 and beyond.
- "All Service Provisions" displays both the "Active Service Provisions" and "Legacy Service Provisions" in one centralized view.
- "Legacy Service Provisions" displays services dated 12/31/2024 and prior. Note these records are only viewable and cannot be edited.

| 🗰 📷 Sales Team Mem                                                       | ber $\begin{tabular}{cccc} \label{eq:search} \begin{tabular}{ccccc} \begin{tabular}{ccccc} \begin{tabular}{cccccc} \begin{tabular}{cccccccccccccccccccccccccccccccccccc$                                                                         |
|--------------------------------------------------------------------------|----------------------------------------------------------------------------------------------------|
| ≡<br>命 Home                                                              | C C Share V Close & Open org chart Add to Marketing List A, Assign C Refresh C Check Access D Process V Close & Check Access C Check Access V Close & Control C Check Access C Check Access C C Check Access C C C C C C C C C C C C C C C C C C |
| <ul> <li>Becent ∨</li> <li>✓</li> <li>✓</li> <li>✓</li> <li>✓</li> </ul> | FN First Name Last Name - Saved<br>Family Member · Family Member · Family Member · Saved                                                                                                    |
| Family Forms                                                             | Family Information Family Member Info Contact Information Family Status S3-Reason for visit S4-Release of Information Preferences Service Provisions                                                                                             |
| Families       R       Family Members                                    | 🛱 Show Chart 🕂 New Service Provisions 🖒 Refresh 🗐 Run Report 🗸 幅 Excel Templates 🗸 🛱 Export Service Provisio 🗸                                                                                                    |
| FRC Forms                                                                | Active Service Provisions (Associated) V                                                                                                    |
| 🔀 Event / Activity                                                       | System Views o ↓ Y Last Name Select a view ry Y Service Provi Y FRC NickName Y Notes Y Created By Y Created On Y                                                                                                    |
| 公 Contact Logs                                                           | Active Service Provisions (Associated)                                                                                                    |
| 🛠 Providers 🚽                                                            | Active Service Provisions (Default Public) All Service Provisions                                                                                                    |
| Reporting                                                                | Legacy Service Provisions                                                                                                    |
| 公 Monthly Reporting                                                      |                                                                                                    |
| 었 Monthly Reporting N                                                    | We didn't find anything to show here                                                                                                    |
| I Reports                                                                |                                                                                                    |
| F Forms                                                                  | Rows: 0                                                                                                    |

To add a service provision to a family member record:

1) Locate the family member record and on the navigation bar, select the "**Related**" tab (or 3 dots) at the end. Then, select "**Service Provisions**".

| 🗰 🧊 Sales Team Mer                                 | nber 🔎 Search                                                      |                                                       | Sandi              | BOX 💡                               | + 7                   | ø             | ? (FT)  |
|----------------------------------------------------|--------------------------------------------------------------------|-------------------------------------------------------|--------------------|-------------------------------------|-----------------------|---------------|---------|
| Ⅲ<br>命 Home                                        |                                                                    | ≒ Add to Marketing List 🔍 Assign 🖒 Refresh 🔍 Check    | Access 🔒 Process   | ~ :                                 |                       | ି ଜ s         | ihare V |
| <ul> <li>③ Recent ∨</li> <li>☆ Pinned ∨</li> </ul> | FN First Name Last Name - Saved<br>Family Member - Family Member - |                                                       |                    |                                     | FT. FRC 1<br>Owne     | Fraining<br>r | ~       |
| Family Forms                                       | Family Information Family Member Info Contact Infor                | mation Family Status S3-Reason for visit S4-Release c | of Information Pre | ferences Notes                      | <del>a neu n</del> es | Related       | ×       |
| R Family Members                                   | Family Member Requesting Services                                  |                                                       |                    | Related - Commo<br>쭚 Adult Screenin | gs                    |               |         |
| FRC Forms                                          | Family Member ID 🗄                                                 |                                                       | $\rightarrow$      | 🖾 Service Provisio                  | ons                   |               |         |
| 🛠 Event / Activity                                 | MBR-647776                                                         | First Name *                                          | Middle Name        | 🖾 Housing                           |                       |               |         |
| Contact Logs                                       | Last Name *                                                        | First Name                                            |                    | 🖾 Child Screening                   | gs                    |               |         |
| 🖏 Providers                                        | Last Name                                                          | Birthdate *                                           | Age 🖯              | Child - Family S<br>Assessment      | Strengths and Ne      | eds           |         |
| Peporting                                          | Preferred Name                                                     | 1/1/1980                                              | 44                 |                                     |                       |               |         |
| Monthly Reporting                                  |                                                                    |                                                       |                    |                                     |                       |               |         |

 The CRM defaults to the "Active Service Provisions (Associated)" view. Select "+New Service Provisions".

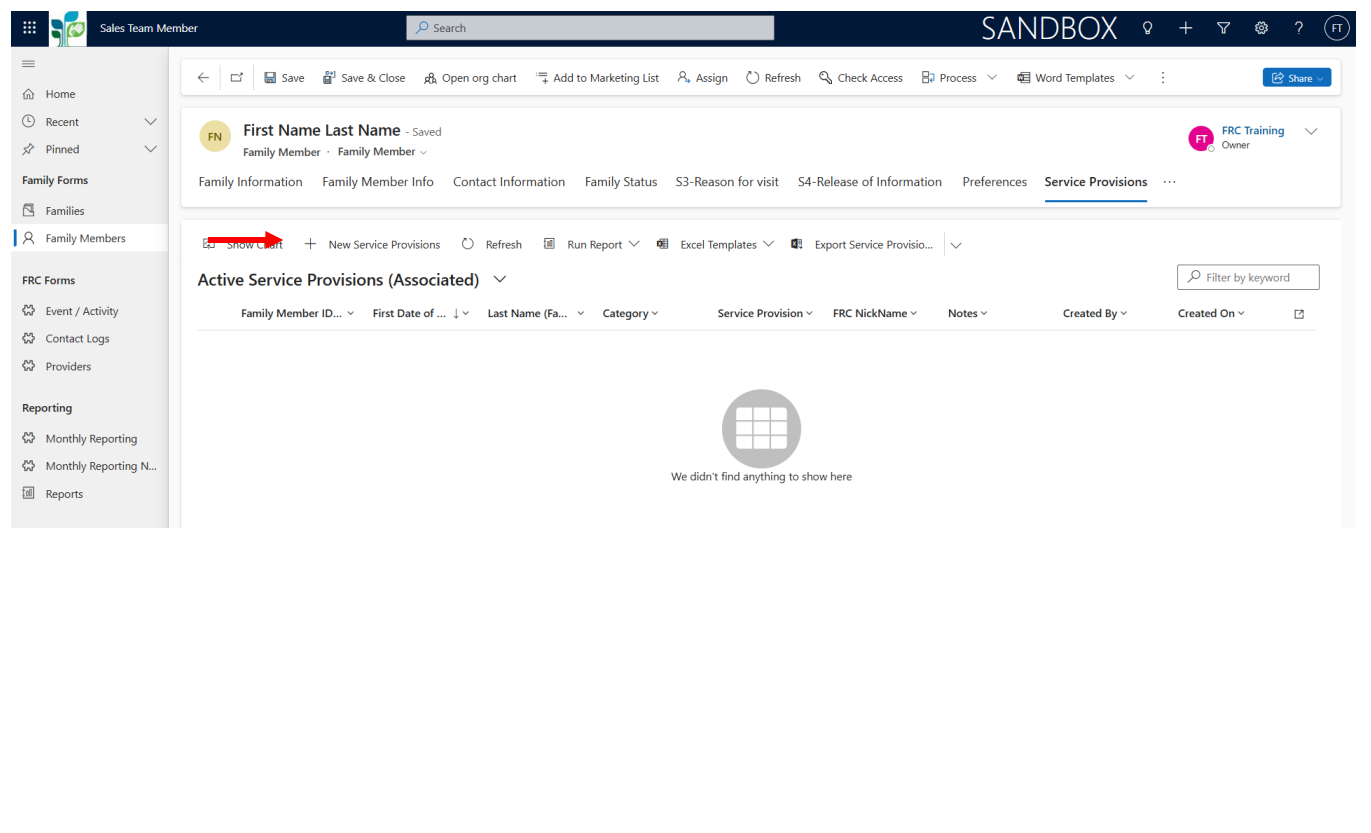

#### 3) On the "Service Information" tab, enter:

Family

esource Centers

- The "Initial Date of Service". This is the first date the member engaged with the service, resource, or program. Note this field will lock after saving the record.
- Indicate the "Service Provided By", meaning was this service, resource, or program provided by directly FRC Staff Only, an External Partner, or a collaboration between FRC staff and an external partner simultaneously.
- In the instance this service is related to an emergency or unforeseen consequential event, indicate the appropriate information in the "Service Provided During" field. If it is unrelated, select "Not Applicable" from the drop-down list.
- Next, select the "**Category**" the service exists in, then select the specific "**Service Provision**" from the provided drop-down menu.

NOTE: "Other" is no longer an option. If you do not see the service, resource, or program you need, please consult with your FRC Site Management.

- Then search the "Service Provision Initially Managed By" field for the appropriate staff person managing the direct service or giving the external provider referral.
- As needed, utilize the "FRC Service Provision Nickname" space to further identify the service, resource, or program. For example, specifying "Youth LGBTQ+ Group" and "Adult LGBTQ+ Group" if your FRC provides both groups.

| Sales Team Men        | ber $ otin Search $                                                                                                    | SANDBOX 9 + 7 @ ? (F                                                | Ţ  |
|-----------------------|----------------------------------------------------------------------------------------------------|---------------------------------------------------------------------|----|
| =                     | ←                                                                                                    | n 🖷 Word Templetor V 🔤 Dun Bonart V                                 |    |
| 命 Home                |                                                                                                    |                                                                     |    |
| 🗈 Recent 🗸 🗸          | New Service Provisions - Saved                                                                                                    |                                                                     |    |
| A Pinned $\checkmark$ | Service Provisions                                                                                                    |                                                                     |    |
| Family Forms          | Service Information Service Dates Notes Related $ $                                                                                                    |                                                                     |    |
| 🖾 Families            |                                                                                                    |                                                                     |    |
| 8 Family Members      | Family Member ID         Image: Mage: Ma | Last Name * © Last Name Age © 44                                    |    |
| FRC Forms             |                                                                                                    |                                                                     |    |
| 🛱 Event / Activity    | Initial Date of Service 10 1/2 poor                                                                                                    | stampl Dattage Service Provided During Nat Applicable               |    |
| 公 Contact Logs        |                                                                                                    | Not Applicable                                                      |    |
| 🔀 Providers           | Service, Resource or Program                                                                                                    |                                                                     |    |
| Reporting             | Category * I. Basic Needs  V Service Provision * of                                                                                                    | Clothing Service Provision Initially * 🗊 FRC Training (Offline) × 🔎 | I. |
| 🖏 Monthly Reporting   |                                                                                                    | Managed By                                                          | L  |
| 纷 Monthly Reporting N | FRC Service Provision Optional field FRC can use as needed                                                                                                    |                                                                     |    |
| I Reports             | Notor                                                                                                    |                                                                     |    |
|                       | Notes                                                                                                    |                                                                     |    |
| F Forms               |                                                                                                    |                                                                     |    |
|                       |                                                                                                    |                                                                     |    |
|                       |                                                                                                    |                                                                     |    |
|                       |                                                                                                    |                                                                     |    |

• Once complete, select "Save".

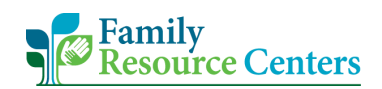

#### Giving a Provider Referral

In the instance the service provision record is for an external provider referral:

1) First, ensure "External Partner" is selected in "Service Provided By". Then, change "Referred Out" from 'No' to 'Yes'.

| Sales Team Mem                                                                             | ber                                                     | ✓ Search                             |                     |                           |         | SANDBOX                                     | ٩<br>٩      | + 7            | ۵.          | ? (FT) |
|--------------------------------------------------------------------------------------------|---------------------------------------------------------|--------------------------------------|---------------------|---------------------------|---------|---------------------------------------------|-------------|----------------|-------------|--------|
| ≡<br>命 Home                                                                                | ← 🗗 🔚 Save 🔡                                            | Save & Close + New じ Refres          | h 🔍 Check Access    | 유, Assign 相 Word Template | s ∨ 🔟 I | Run Report 🗸                                |             |                | 🖻 SI        | nare 🗸 |
| © Recent ∨<br>x Pinned ∨                                                                   | New Service Provisions                                  | ons - Unsaved                        |                     |                           |         |                                             |             |                |             |        |
| Family Forms                                                                               | Service Information Service Initial Date of Service * 🖒 | vice Dates Notes Related ~           | Service Provided By | External Partner          | ~       | Service Drovided During                     | Not Applica | able           |             | ~      |
| FRC Forms                                                                                  | Service, Resource or Program                            |                                      |                     |                           |         |                                             |             |                |             |        |
| Contact Logs                                                                               | Category *                                              | I. Basic Needs $\sim$                | Service Provision   | * Clothing                | $\sim$  | Service Provision Initially *<br>Managed By | FRC T       | aining (Offlin | <u>e)</u> × | 2      |
| ☆ Providers                                                                                | FRC Service Provision<br>NickName                       | Optional field FRC can use as needed |                     |                           |         |                                             |             |                |             |        |
| Reporting                                                                                  | Notes                                                   |                                      |                     |                           |         |                                             |             |                |             |        |
| <ul><li>☆ Monthly Reporting</li><li>☆ Monthly Reporting N</li><li>Image: Reports</li></ul> | Referred Out                                            | ✓ No<br>Yes<br>No ✓                  | -                   |                           |         |                                             |             |                |             |        |
| F Forms                                                                                    |                                                         |                                      |                     |                           |         |                                             |             |                |             |        |

- 2) The "Initial Provider Referral" field will appear. Begin typing the provider record's name in the box or select the magnifying glass to see a brief list of providers.
  - To see a large list of providers, select "Advanced lookup".

NOTE: Please only create provider records in CRM's the Providers section. See <u>Section J</u> of this guide for further information.

| Sales Team Mem                                     | ber                               | ₽ Search                            |                           |                                                      | SANDBOX                 | 9 + 7                  | 🎯 ? (FT)  |
|----------------------------------------------------|-----------------------------------|-------------------------------------|---------------------------|------------------------------------------------------|-------------------------|------------------------|-----------|
| ☰<br>命 Home                                        | ← 🗄 🗗 🖬 Save                      | 🛱 Save & Close 🕂 New 🕻              | ) Refresh 🔍 Check Access  | 오, Assign 🛛 🖻 Word Templates                         | ∨ 🔟 Run Report ∨        |                        | 🖄 Share 🗸 |
| <ul> <li>③ Recent ∨</li> <li>☆ Pinned ∨</li> </ul> | New Service Provisions            | ons - Unsaved                       |                           |                                                      |                         |                        |           |
| Family Forms                                       | Service Information Se            | rvice Dates Notes Related >         | /                         |                                                      |                         |                        |           |
| Families                                           | Initial Date of Service *         | 1/1/2025                            | Service Provided By       | External Partner $\sim$                              | Service Provided During | Not Applicable         | ~         |
| FRC Forms                                          | Service, Resource or Program      | 1                                   | Γ                         | Providers                                            |                         |                        |           |
| 🛠 Event / Activity                                 | Category *                        | I. Basic Needs $\sim$               | Service Provision         | * Demo KD2                                           | ✓ ion Initially ★       | FRC Training (Offline) | × P       |
| 상 Contact Logs<br>公 Providers                      | FRC Service Provision<br>NickName | Optional field FRC can use as neede | <sup>id</sup>             | Catholic Charities<br>FRC Training<br>Hisd<br>Agawam | ~                       |                        |           |
| Reporting                                          | Notes                             |                                     |                           | MassHire<br>FRC Training                             | ~                       |                        |           |
| 😚 Monthly Reporting                                |                                   |                                     |                           | Salvation Army                                       | $\sim$                  |                        |           |
| ↔ Monthly Reporting N                              |                                   |                                     |                           | + New Provider                                       | Advanced lookup         |                        |           |
| I Reports                                          | Referred Out                      | Yes $\vee$                          | Initial Provider Referral | * Look for Initial Provider Refer 🔎                  | Soarch                  |                        |           |
| F Forms                                            |                                   |                                     |                           |                                                      | Search                  |                        |           |
|                                                    |                                   |                                     |                           |                                                      |                         |                        |           |

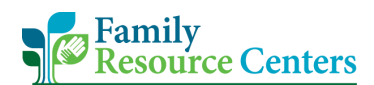

 Upon selecting the provider and saving the overall service provision record, the "Initial Provider Referral" field will lock.

| Sales Team Meml                                                      | ber                          | ✓ Search                                            |                           |                           | SAN                                             | DBOX              | ۹ +            | ∀ ‡                  | ?         |  |  |
|----------------------------------------------------------------------|------------------------------|-----------------------------------------------------|---------------------------|---------------------------|-------------------------------------------------|-------------------|----------------|----------------------|-----------|--|--|
| ≡<br>命 Home                                                          | ← 다 🗟 Save 🛱                 | Save & Close + New 🖔 Refres                         | h 🔍 Check Access ନ        | 🖁 Assign 🖷 Word Templates | ∨ 🔟 Run Report `                                | /                 |                |                      | 🖄 Share 🗸 |  |  |
| <ul><li>③ Recent ∨</li><li>✓</li><li>✓</li><li>✓</li><li>✓</li></ul> | New Service Provisions       | lew Service Provisions - Saved<br>ervice Provisions |                           |                           |                                                 |                   |                |                      |           |  |  |
| Family Forms                                                         | Service Information Se       | ervice Dates Notes Related $^{\scriptstyle arphi}$  |                           |                           |                                                 |                   |                |                      |           |  |  |
| Families                                                             | Initial Date of Service *    | 1/1/2025                                            | Service Provided By       | External Partner          | <ul> <li>Service Provid</li> </ul>              | led During        | Not Applicable |                      | $\sim$    |  |  |
| A Family Members                                                     |                              |                                                     |                           |                           |                                                 |                   |                |                      |           |  |  |
| FRC Forms                                                            | Service, Resource or Program | 1                                                   |                           |                           |                                                 |                   |                |                      |           |  |  |
| 😂 Event / Activity                                                   | Category *                   | I. Basic Needs $\checkmark$                         | Service Provision         | * Clothing                | <ul> <li>Service Prov<br/>Managed By</li> </ul> | ision Initially * | FRC Training   | <u>g (Offline)</u> × | Q         |  |  |
| 公 Contact Logs                                                       | EDC Consisto Provision       |                                                     |                           |                           | managea b                                       |                   |                |                      |           |  |  |
| Providers                                                            | NickName                     | Optional field FRC can use as needed                |                           |                           |                                                 |                   |                |                      |           |  |  |
| Reporting                                                            | Notes                        |                                                     |                           |                           |                                                 |                   |                |                      |           |  |  |
| 公 Monthly Reporting                                                  |                              |                                                     |                           |                           |                                                 |                   |                |                      |           |  |  |
| Monthly Reporting N                                                  |                              |                                                     |                           |                           |                                                 |                   |                |                      |           |  |  |
| I Reports                                                            | Referred Out                 | Yes 🗸                                               | Initial Provider Referral | * C Salvation Army        |                                                 |                   |                |                      |           |  |  |

#### Adding Service Dates to a Service Provision

 In the instance a family member returns and receives a service provision that exactly matches the details of a service provision already in their account, <u>do not create a new service provision</u> <u>record</u>. Instead, select the existing service provision record to add an additional subsequent service date.

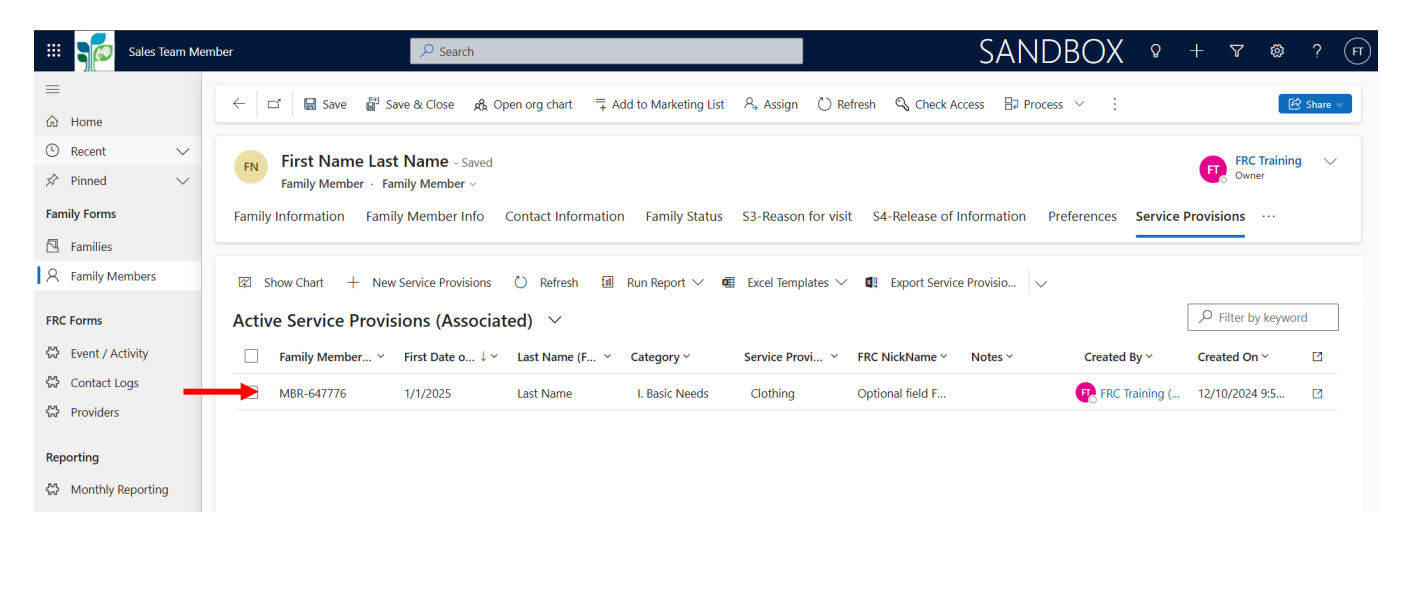

2) Within the existing service provision record, navigate to the "Service Dates" tab and select "+ New Dates". Each additional subsequent service date beyond the "Initial Date of Service" a family member engages in will be documented here.

| III Sales Team Memi   | ber SANDBOX 9 + V @ ? (F)                                                                                                    |
|-----------------------|----------------------------------------------------------------------------------------------------|
| =                     | ← □ Save @ Save & Close + New () Refrectin Q. Cherk Arress & Assign 月 Word Templates > III Run Report >                                                                                         |
| 命 Home                |                                                                                                    |
| 🕒 Recent 🗸 🗸          | New Service Provisions - Saved                                                                                                    |
| 🖈 Pinned 🗸 🗸          | Service Provisions                                                                                                    |
| Family Forms          | Service Information Service Dates Notes Related $	imes$                                                                                                    |
| Families              |                                                                                                    |
| A Family Members      | Service Dates cannot Contain dates that are less than or equal to the First Date of Service. The first date of service represents the first date the family/family member is receiving services |
| FRC Forms             | Dates (Service Provision) + New Dates ♡ Refresh III Run Report >> ;                                                                                                    |
| 🔀 Event / Activity    | Service Date 💷 Service Provision Currently 1 × Is Service Date related to a Pr × Provider Referral × Created By × Created On × 🖸                                                                |
| 公 Contact Logs        |                                                                                                    |
| 公 Providers           |                                                                                                    |
| Reporting             |                                                                                                    |
| 纷 Monthly Reporting   | we alan t find anything to show here                                                                                                    |
| 🖏 Monthly Reporting N | Rows: 0                                                                                                    |
| I Reports             |                                                                                                    |

- 3) In the Service Date record, enter:
  - The "Service Date". Again, Services Dates are dates beyond the Initial or First Date of Service. Service Dates should not match or be a date prior to the Initial or First Date of Service.
  - Then, search the "Service Provision Currently Managed By" field for the appropriate staff person managing the direct service or giving an external provider referral.
  - If the Service Date is for an external provider referral, change "Is Service Date for a Provider Referral?" from 'No' to 'Yes'.
    - If this is done, a "**Provider Referral**" field will appear. Search and select the provider from the list.
  - If needed, see the "Notes" tab to document notes related to the service date.
  - Once complete, select "Save & Close".

| 💠 Sales Team Mer                                                       | mber                                        | ₽ Search                     |                        |                      | sandbo)              | < ଚ | + | 7 | ۵?     | FT   |
|------------------------------------------------------------------------|---------------------------------------------|------------------------------|------------------------|----------------------|----------------------|-----|---|---|--------|------|
| <ul> <li> ⇒ Home </li> <li>Recent ∨ </li> </ul>                        | ← ← ← ♥                                     | Save & Close 🛛 + New 💍 Refre | sh 🔍 Check Access 🔍 As | ign 🖷 Word Templates | ∨ 🔟 Run Report ∨     |     |   |   | 🕼 Shar | re v |
| <ul> <li>☆ Pinned ~</li> <li>Family Forms</li> <li>Families</li> </ul> | Dates Service Dates Notes                   | Related $\vee$               |                        |                      |                      |     |   |   |        |      |
| 8 Family Members                                                       | Service Date                                | 1/2/2025                     |                        | Provider Referral    | * Catholic Charities |     |   |   |        |      |
| FRC Forms                                                              | Is Service Date for a<br>Provider Referral? | Yes                          | $\checkmark$           |                      |                      |     |   |   |        |      |
| 상 Contact Logs                                                         | Service Provision Currently *<br>Managed By | Demo KD1 (Offline) ×         | ر                      |                      |                      |     |   |   |        |      |

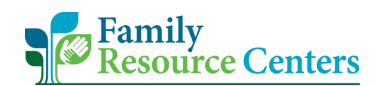

4) All service dates related to the overall service provision will be seen in the "Dates" list. Once complete, select "**Save & Close**" on the service provision record.

| 🗰 🧊 Sales Team Men                                        | mber                                                                                                    | FT |
|-----------------------------------------------------------|----------------------------------------------------------------------------------------------------|----|
| ≡<br>命 Home                                               | ← 🖬 🖓 Save & Close + New 🕐 Refresh 🔍 Check Access 👌 Assign @ Word Templates ∨ 🔟 Run Report ∨                                                                                                    | ~  |
| <ul><li>Image: Becent</li><li>☆ Pinned</li></ul>          | New Service Provisions - Saved<br>Service Provisions                                                                                                    |    |
| Family Forms                                              | Service Information Service Dates Notes Related V                                                                                                    |    |
| 8 Family Members                                          | Service Dates cannot Contain dates that are less than or equal to the First Date of Service. The first date of service represents the first date the family/family member is receiving services |    |
| FRC Forms                                                 | Dates (Service Provision)       +       New Dates       ○       Refresh       III       Run Report       >                                                                                      |    |
| 🛱 Event / Activity                                        | Service Date $\downarrow$ × Service Provision Currently $\uparrow$ × Is Service Date related to a Pr × Provider Referral × Created By × Created On × $\square$                                  |    |
| 公 Contact Logs<br>公 Providers                             | □ 1/2/2025 💽 Demo KD1 (Offline) Yes Catholic Charities 🕞 FRC Training (Of 12/10/2024 10:0 2                                                                                                    |    |
| Reporting                                                 |                                                                                                    |    |
| 公 Monthly Reporting                                       |                                                                                                    |    |
| <ul><li>Monthly Reporting N</li><li>III Reports</li></ul> | Rows: 1                                                                                                    |    |

5) The saved service provision and service date will be displayed on the "Active Service Provisions (Associated)" page.

| 🗰 📢 Sales Team Me   | ember 🔎 Search SANDBOX 💡                                                                                                    | + \ \ @ ? (FT)   |
|---------------------|----------------------------------------------------------------------------------------------------|------------------|
| =                   | 🔶 🗗 🗖 Savo 🛱 Savo & Cloro 🚜 Opponers chart 🔚 Addite Marketing List & Assign 🖒 Petroph 🕓 Check Assess 🖽 Process V.                         | R Share V        |
| 命 Home              | x □ um some w some or close XR open of choir + And to monifering that A Asigin O Kellesin A Check Access □# Process * :                   | Share V          |
| 🕒 Recent 🗸 🗸        | First Name Last Name - Saved                                                                                                    | FRC Training V   |
| 🖈 Pinned 🗸 🗸        | Family Member · Family Member ·                                                                                                    | Umer Owner       |
| Family Forms        | Family Information Family Member Info Contact Information Family Status S3-Reason for visit S4-Release of Information Preferences Service | Provisions       |
| 🔁 Families          |                                                                                                    |                  |
| A Family Members    | 🖾 Show Chart 🕂 New Service Provisions 🖒 Refresh 🔟 Run Report 🗸 🖷 Excel Templates 🗸 🕼 Export Service Provisio 🗸                            |                  |
| FRC Forms           | Active Service Provisions (Associated) $$                                                                                                 |                  |
| 쭚 Event / Activity  | □ Family Member × First Date o ↓ × Last Name (F × Category × Service Provi × FRC NickName × Notes × Created By ×                          | Created On 🖌 🖸   |
| ☆ Contact Logs      | MBR-647776 1/1/2025 Last Name I. Basic Needs Clothing Optional field F 🤁 FRC Training (                                                   | 12/10/2024 9:5 🖸 |
| 🛱 Providers         |                                                                                                    |                  |
| Reporting           |                                                                                                    |                  |
| 🛠 Monthly Reporting |                                                                                                    |                  |
|                     |                                                                                                    |                  |

#### **EVB Parenting Education Classes – AAPI Indicators**

If the service provision is for an Evidence-Based Parenting Education Class, the Adult Adolescent Parenting Inventory (AAPI) fields will appear. Please consult with your FRC Site Management for further information and guidance on when and how to use the AAPI.

To use the AAPI indicators in the FRC CRM:

- 1) Enter the service information such as, the "Initial Date of Service", "Service Provided By", "Service Provided During", and "Service Provision Initial Managed By" fields.
  - Next, select the "**Category**" 'Evidence-Based Parent Education Classes', then select a class from the "**Service Provision**" drop-down menu.

| Sales Team Mem        | er 🔎 Search                          |                                |                                  | SANDBOX 9                     | + 7 🎕 ? (fi                            |
|-----------------------|--------------------------------------|--------------------------------|----------------------------------|-------------------------------|----------------------------------------|
| =                     | ← □ Save B Save & Close +            | New () Refresh () Check Access | & Assign                         | III Run Report 🗸              | Fire Share V                           |
| 命 Home                |                                      |                                | Vis Assigning Word templates - E | Null Report                   | S Share -                              |
| 🕒 Recent 🗸 🗸          | New Service Provisions - Saved       |                                |                                  |                               |                                        |
| 🖈 Pinned 🗸 🗸          | Service Provisions                   |                                |                                  |                               |                                        |
| Family Forms          | Service Information Service Dates No | tes Related $\vee$             |                                  |                               |                                        |
| 🔁 Families            |                                      |                                |                                  |                               |                                        |
| A Family Members      | Family Momber ID                     | First Namo                     | . Lart Namo * A                  | Å                             | Δ                                      |
| FRC Forms             | MBR-647                              | First Marine                   | Name                             | Last Name                     | 44                                     |
| 公 Event / Activity    |                                      |                                |                                  |                               |                                        |
| 었 Contact Logs        | Initial Date of Service * 1/1/2025   | Service Provided By            | FRC Staff Only $\checkmark$      | Service Provided During Not A | pplicable $\lor$                       |
| 公 Providers           |                                      |                                |                                  |                               |                                        |
| Reporting             | Service, Resource or Program         |                                |                                  |                               |                                        |
| 公 Monthly Reporting   | Category * A. Evidence-Base          | l Parent V Service Provision   | * Nurturing Families Program $$  | Service Provision Initially * | FRC Training (Offline) × $\mathcal{P}$ |
| 🛱 Monthly Reporting N | Education Classes                    |                                |                                  | - Indiaged by                 |                                        |
| I Reports             | FRC Service Provision<br>NickName    |                                |                                  |                               |                                        |
| _                     | Notes                                |                                |                                  |                               |                                        |
| F Forms               |                                      |                                |                                  |                               |                                        |

2) Notice the "AAPI Indicators" appear at the bottom of the "Service Information" tab when "Category" 'Evidence-Based Parent Education Classes' is selected. Each time an indicator is completed, check the appropriate box and a date field will appear. Enter the date the action or form was completed.

| $^{\odot}$ Recent $\checkmark$ | New Service Provisions - Unsaved                                                                                       |            |  |  |  |  |  |  |
|--------------------------------|----------------------------------------------------------------------------------------------------|------------|--|--|--|--|--|--|
| 🖈 Pinned 🗸 🗸                   | Service Provisions                                                                                                    |            |  |  |  |  |  |  |
| Family Forms                   | Service Information Service Dates Notes Related $	imes$                                                                |            |  |  |  |  |  |  |
| Families                       | Notes                                                                                                    |            |  |  |  |  |  |  |
| 8 Family Members               | January 2025 个 シ                                                                                                    |            |  |  |  |  |  |  |
| FRC Forms                      | Su Mo Tu We Th Fr Sa                                                                                                   |            |  |  |  |  |  |  |
| 🖏 Event / Activity             | 29 30 31 1 2 3 4                                                                                                    |            |  |  |  |  |  |  |
| 🛠 Contact Logs                 | 12 13 14 15 16 17 18                                                                                                   |            |  |  |  |  |  |  |
| ☆ Providers                    | AAPI Indicator                                                                                                    |            |  |  |  |  |  |  |
| Reporting                      |                                                                                                    |            |  |  |  |  |  |  |
| 份 Monthly Reporting            | Pre-lest Administered Pre-lest Administered Prost-lest Administered Post-lest Administered Post-lest Administered Date | nistered * |  |  |  |  |  |  |
| 🖏 Monthly Reporting N          |                                                                                                    |            |  |  |  |  |  |  |
| III Reports                    | Reviewed with Family 🛃 Reviewed with Family Date * 🗊 Graduated 🗹 🥑 Graduated Date                                      | e * :::    |  |  |  |  |  |  |
| F Forms                        |                                                                                                    |            |  |  |  |  |  |  |

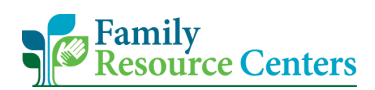

# G. Entering the FSNA or a 'Declined FSNA' Service Provision

\*Please refer to pages 9 through 12 in the *FRC Operational Guide* for detailed information and guidance on working with CRA/at-risk CRA youth and families.\*

NOTE: Only the FRC Clinician can conduct a Family Strengths and Needs Assessment. Based on the family's preference, the Family Partner may assist this process by providing support to the family.

To document **FRC Standard Form J – Family Strengths and Needs Assessment**, or a declined FSNA service provision, in the CRM database:

First, ensure the child's family member record correctly indicates the child's status under the "S2-CRA Related Questions" tab. For further information and guidance on documenting a family member's CRA information, see "<u>CRA Related Questions</u>".

Next, the Family portion and/or Child portion of the Family Strengths and Needs Assessment (FSNA) may be entered in the CRM. However, if the FSNA is verbally declined or the family repeatedly does not show to the scheduled assessment, a 'Declined Family Strengths and Needs Assessment (FSNA)' service provision may be entered into the identified CRA/at-risk youth's family member account.

See the appropriate section below for data entry guidance.

Entering the Family Portion of the FSNA

1) In the Family's record, select the "Related" tab (or 3 dots). Then, select "Family – Family Strengths and Needs Assessments".

| III Sales Team Mem    | ber $ ho$ Search                                        |                                              | SANDBOX                | Q +      | Y | ? (FT)    |
|-----------------------|---------------------------------------------------------|----------------------------------------------|------------------------|----------|---|-----------|
| =                     | ← ⊐' 🔚 Save 🎳 Save & Close + New & Open org chart       | R Connect ∨ = Add to Marketing List A, Assiv | gn 🖒 Refresh 🔍 Check / | Access : |   | 🖄 Share 🗸 |
| 命 Home                |                                                         |                                              | - <b>u</b>             |          |   |           |
| 🕒 Recent 🗸 🗸          | Last Name - Saved                                       |                                              |                        |          |   |           |
| 🖈 Pinned 🗸 🗸          | Family · Family ·                                       |                                              |                        |          |   |           |
| Family Forms          | Family Information Referral Source Family Members Notes | Related $\checkmark$                         |                        |          |   |           |
| Families              |                                                         | Pelated Common                               |                        |          |   |           |
| 8 Family Members      | Family Last Name *                                      |                                              |                        |          |   |           |
| FPC Forms             | Last Name                                               | Assessments                                  |                        |          |   |           |
| M. Frank (Antholis    | Household Type                                          | 🖾 Family Support Plans                       |                        |          |   |           |
| Contact Logs          | Two-Parent                                              | Other Phone                                  |                        |          |   |           |
| Providers             | Main Phone                                              |                                              |                        |          |   |           |
| wr Floviders          | (800) 809-8090                                          | B                                            |                        |          |   |           |
| Reporting             | Your family is: *                                       |                                              |                        |          |   |           |
| 었 Monthly Reporting   | Homeless and Not Sheltered                              | $\sim$                                       |                        |          |   |           |
| ↔ Monthly Reporting N | What is your total household income?                    |                                              |                        |          |   |           |
| I Reports             | Less than \$10,000                                      | $\sim$                                       |                        |          |   |           |
| _                     |                                                         |                                              |                        |          |   |           |
| F Forms               | Primary Contact Address                                 |                                              |                        |          |   |           |

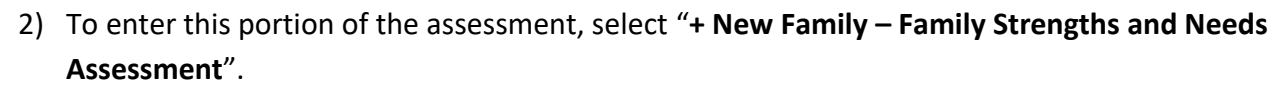

| III Sales Team Memb                                | Der Desch SANDBOX Q + V (1) (1)                                                                                                    |
|----------------------------------------------------|----------------------------------------------------------------------------------------------------|
| ≡<br>命 Home                                        | Connect      Connect      Connect |
| <ul> <li>③ Recent ∨</li> <li>☆ Pinned ∨</li> </ul> | Last Name - Saved<br>Family - Family -                                                                                                    |
| Family Forms                                       | Family Information Referral Source Family Members Notes Family - Family Strengths and Nee Related $	imes$                                                                                                    |
| Families                                           |                                                                                                    |
| A Family Members                                   | 🛪 🛨 + New Family - Family St 🕐 Refresh 🔟 Run Report 🗸 🎕 Excel Templates 🗸 🕼 Export Family 🗸                                                                                                    |
| FRC Forms                                          | Active Family - Family Strengths and Needs Assessments 🗸                                                                                                    |
| 🖏 Event / Activity                                 | Family ID (Family) × Family Last Name (Fa × Assessment Date × Clinician × Owner × Created On ↑ × 🖸                                                                                                    |
| 🐼 Contact Logs                                     |                                                                                                    |
| 公 Providers                                        |                                                                                                    |
| Reporting                                          |                                                                                                    |
| 🖏 Monthly Reporting                                |                                                                                                    |
| Monthly Reporting N                                | We didn't find anything to show here                                                                                                    |
| Ill Reports                                        |                                                                                                    |
| F Forms 🗘                                          | Rows: 0                                                                                                    |

3) Enter the "Assessment Date" and all other assessment information. Once complete, select "Save & Close".

| Sales Team Mer                 | nber $ ho$ Search                               |                                                 | Sandbox                               | ♀ + ▽          | ? (FI     |
|--------------------------------|-------------------------------------------------|-------------------------------------------------|---------------------------------------|----------------|-----------|
| =                              | ← → Save & Close + New (*) Refr                 | esh 🔍 Check Access 🔗 Assian 🖷 Word Templa       | ates ~ Ial Run Report ~               |                | ি Share ∨ |
| 命 Home                         |                                                 | u interrection i a resigni i i mora rempi       |                                       |                |           |
| $^{\odot}$ Recent $\checkmark$ | New Family - Family Strengths and Needs Ass     | sessment - Saved                                |                                       |                |           |
| 🖈 Pinned 🗸 🗸                   | Family - Family Strengths and Needs Assessment  |                                                 |                                       |                |           |
| Family Forms                   | Family Information General Household Status Fam | ily Strengths and Supports Family Relationships | Parenting Team Status - Parental C Pa | renting Skills |           |
| Families                       |                                                 |                                                 |                                       |                | •         |
| 8 Family Members               | Assessment Date *                               |                                                 |                                       |                |           |
| FRC Forms                      | 1/3/2025                                        | <b>::</b>                                       |                                       |                |           |
| 😂 Event / Activity             |                                                 |                                                 | 202.4                                 |                |           |
| 🛱 Contact Logs                 | Members of Household (name)                     | Relation to Children/Role in Household          | DOB/Age                               |                |           |
| 🛱 Providers                    |                                                 |                                                 |                                       |                |           |
| Reporting                      |                                                 |                                                 |                                       |                |           |
| C3 Monthly Reporting           |                                                 |                                                 |                                       |                |           |
| Monthly Reporting N            |                                                 |                                                 |                                       |                |           |
| III Reports                    |                                                 |                                                 |                                       |                |           |
|                                |                                                 |                                                 |                                       |                |           |
| F Forms                        |                                                 |                                                 |                                       |                |           |

Family Resource Centers

### Entering the Child Portion of the FSNA

1) In the CRA/at-risk CRA's Family Member record, select the "**Related**" tab (or 3 dots). Then, select "**Child – Family Strengths and Needs Assessments**".

| 🗰 📷 Sales Team Men                                                                                                    | iber $ ho$ Search                                                  |                                                                                                    | S        | ANDBOX                            | Q      | +    | V 🕸                  | ? (FT)    |
|----------------------------------------------------------------------------------------------------|--------------------------------------------------------------------|----------------------------------------------------------------------------------------------------|----------|-----------------------------------|--------|------|----------------------|-----------|
| ≡<br>命 Home                                                                                                    | < 다 딞 Save 월 Save & Close 成 Open org chart                         | $\stackrel{i=}{\to}$ Add to Marketing List $\land$ , Assign $\circlearrowright$ Refresh $\diamondsuit$ Check $\land$ | Access   | ₽ Process ∨ :                     |        |      | C                    | 중 Share 🗸 |
| <ul> <li>In the second second se</li></ul> | FN First Name Last Name - Saved<br>Family Member - Family Member - |                                                                                                    |          |                                   |        | FT   | FRC Trainin<br>Owner | g 🗸       |
| Family Forms                                                                                                    | Family Information Family Member Info Contact Infor                | mation Family Status S2-CRA Related Questions S3-Re                                                                  | eason fo | or visit S4-Release of Ir         | nforma | tion |                      |           |
| 8 Family Members                                                                                                    | Family Member Requesting Services                                  |                                                                                                    |          | Preferences<br>Notes & Activities |        |      |                      |           |
| FRC Forms                                                                                                    | Family Member ID 🗅                                                 |                                                                                                    |          | Related - Common                  |        |      |                      |           |
| 않 Event / Activity                                                                                                    | MBR-647776                                                         | First Name *                                                                                                    | Mid      | Adult Screenings                  |        |      |                      |           |
| 公 Contact Logs                                                                                                    | Last Name *                                                        | First Name                                                                                                    |          | Service Provisions                |        |      |                      |           |
| 公 Providers                                                                                                    | Last Name                                                          | Birthdate *                                                                                                    | Age      | Housing                           |        |      |                      |           |
| Reporting                                                                                                    | Preferred Name                                                     | 3/1/2010                                                                                                    | 1.       | Child - Family Strengths          | and Ne | eds  |                      |           |
| Monthly Reporting                                                                                                    | Gender                                                             |                                                                                                    |          | Assessment                        |        |      |                      |           |

 To enter this portion of the assessment, select "+ New Family – Family Strengths and Needs Assessment".

| III Sales Team Memb   | er 🖉 Search SANDBOX                                                                                                    | Q     | +    | 7 🕸             | ? (          | T |
|-----------------------|----------------------------------------------------------------------------------------------------|-------|------|-----------------|--------------|---|
| =                     | ← □ 🖬 Save 🛱 Save & Close 🚓 Open org chart 🚎 Add to Marketing List 🖇 Assign (*) Refresh 🔍 Check Access 🛱 Process ∨ :               |       |      | (e)             | Share $\sim$ |   |
| ப் Home               |                                                                                                    |       |      |                 |              |   |
| 🕒 Recent 🗸 🗸          | First Name Last Name - Saved                                                                                                    |       |      | FRC Training    | $\sim$       |   |
| 🖈 Pinned 🗸 🗸          | Family Member - Family Member -                                                                                                    |       | FI   | Owner           |              |   |
| Family Forms          | Family Information Family Member Info Contact Information Family Status S2-CRA Related Questions Child - Family Strengths and Need |       |      |                 |              |   |
| 🖾 Families            |                                                                                                    | •     |      |                 |              |   |
| A Family Members      | 🛪 🖅 Sinon Sinon 🖓 🕂 New Child - Family Str 🕐 Refresh 💷 Run Report 🗸 🦉 Excel Templates 🗸 📭 Export Child - Family S 🗸                |       |      |                 |              |   |
| FRC Forms             | Child - Family Strengths and Needs Assessment $$                                                                                   |       | ₽ Fi | lter by keyword |              |   |
| 🖏 Event / Activity    | Family Member ID (Family, 👻 First Name (Family Member) Y Last Name (Family Member) Y Assessment Date î Y                           | Owner | ~    |                 |              |   |
| Contact Logs          |                                                                                                    |       |      |                 |              |   |
| ↔ Providers           |                                                                                                    |       |      |                 |              |   |
| Reporting             |                                                                                                    |       |      |                 |              |   |
| ↔ Monthly Reporting   |                                                                                                    |       |      |                 |              |   |
| ℅ Monthly Reporting N | We didn't find anything to show here                                                                                               |       |      |                 |              |   |
| I Reports             |                                                                                                    |       |      |                 | _            |   |
| F Forms               | Rows: 0                                                                                                    |       |      |                 |              |   |

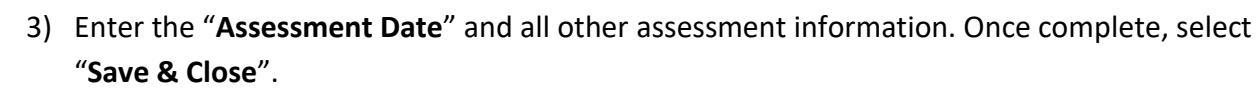

| III Sales Team Men                                   | P Search                                                                          |                                        | SAN                                    | NDBOX & + | ∀ 🕸 ? (гт) |
|------------------------------------------------------|-----------------------------------------------------------------------------------|----------------------------------------|----------------------------------------|-----------|------------|
| ≡<br>ŵ Home                                          | ← 🖾 🔚 Save 🖁 Save & Close 🕂 I                                                     | New 💍 Refresh 🔍 Check Access 🔗, Assign | 唱 Word Templates \vee 🗐 Run Report     | ~         | 🖄 Share 🗸  |
| <ul> <li>③ Recent ∨</li> <li>☆ Pinned ∨</li> </ul>   | New Child - Family Strength and N<br>Child - Family Strength and Needs Assessment | eeds Assessment - Saved                |                                        |           |            |
| Family Forms                                         | Family Member Child Health and Well-Bei                                           | ng Developmental Needs Education Hi    | gh Risk Behavior Notes Related $	imes$ |           |            |
| 8 Family Members                                     | Family Member ID                                                                  | Last Name * ⊕                          | First Name * ₫                         | ۵         |            |
| FRC Forms<br>C Event / Activity                      | MDR-04///0                                                                        |                                        | FIISUNAILIE                            |           |            |
| <ul><li>↔ Contact Logs</li><li>↔ Providers</li></ul> | ĉ                                                                                 | එ<br>3/1/2010                          | ۵                                      | ۵         |            |
| Reporting<br>☆ Monthly Reporting                     |                                                                                   |                                        |                                        |           |            |
| Monthly Reporting N                                  | Assessment Date * 1/3/2025                                                        |                                        |                                        |           |            |

#### Documenting a Declined FSNA

Family Resource Centers

1) In the CRA/at-risk CRA's Family Member record, create a service provision record.

- For "Category", select 'CRA Services'. Then for the "Service Provision", select 'Declined Family Strengths and Needs Assessment (FSNA)'.
- For further information on entering a service provision record. See section, <u>Service</u> <u>Provisions</u>, for further guidance on how to document a service provision.

| Sales Team Mem                                                      | Der $ ho$ Search                                                                                                    | SANDBOX                                     | ♀ + ♀ � ? (FT)               |
|---------------------------------------------------------------------|----------------------------------------------------------------------------------------------------|---------------------------------------------|------------------------------|
| ≡<br>命 Home                                                         | ← □ 🗟 Save 🛱 Save & Close + New                                                                                                    |                                             |                              |
| <ul><li>③ Recent ∨</li><li>✓</li><li>✓ Pinned ∨</li></ul>           | New Service Provisions - Unsaved                                                                                                    |                                             |                              |
| Family Forms                                                        | Service Information Service Dates Notes                                                                                                 |                                             |                              |
| <ul> <li>Families</li> <li>Family Members</li> </ul>                | CRA Family Support Plan Family Member ID                                                                                                | Age                                         | ê 14                         |
| FRC Forms                                                           | CRA-Related Court Meeting CRA-Related Family Meeting CRA-Related Referral to External IMHC                                              |                                             |                              |
| 岱 Contact Logs<br>公 Providers                                       | Initial Date of Service 1/3/2025 Service Provide CRA-Related School Meeting CRA-Related School Meeting Declined CRA-Family Support Plan | ded During                                  | Not Applicable V             |
| Reporting                                                           | Service, Resource or Program Declined Family Strengths and Needs Assessment (                                                           | (FSNA)                                      |                              |
| <ul><li>〇 Monthly Reporting</li><li>〇 Monthly Reporting N</li></ul> | Category * F. CRA Services V<br>Service Provision *Select V<br>O Service Provision: Required fields must be<br>filled in.               | Service Provision Initially *<br>Managed By | ₽ FRC Training (Offline) × 𝒫 |
| 间 Reports                                                           | FRC Service Provision<br>NickName                                                                                                    |                                             |                              |

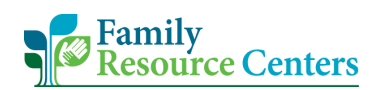

### H.Family Support Plan

\* Please refer to pages 11 through 12 of the *FRC Operational Guide* for detailed information and guidance on working with CRA/at-risk CRA youth and families.\*

A Family Support Plan is offered and developed for all CRA related families as well as any non-CRA related families that may want one. This plan documents goals the family has identified along with service provisions that will help them achieve those goals.

If the Family Support Plan is CRA related and the family engages with the plan, it is essential the "Plan Original Date" and according "Plan Modified Date(s)" in the CRM are <u>on or after</u> the identified child/youth's "CRA Indicator Last Set On Date". For more information on this field, see section "<u>CRA</u> <u>Related Questions</u>". It is also essential the CRA related Family Support Plan is uploaded to the CRM each time one is created and modified to properly inform the FRC Workplan reports.

If the Family Support Plan is CRA related and declined, enter a 'Declined CRA Family Support Plan' service provision. See section, "Documenting a Declined FSNA", for similar guidance and a visual.

To create a Family Support Plan:

1) Navigate to the family's record and select "Related" (or 3 dots), then select "Family Support Plans".

| Sales Team Memb                | Search                                                  |                                          | SANDBOX 🛛                        | + 7 | ? (FT)    |
|--------------------------------|---------------------------------------------------------|------------------------------------------|----------------------------------|-----|-----------|
| =                              | ← □ Save B Save & Close + New & Onen org chart          | Connect ∨ ≔ Add to Marketing List 8 Assi | ian (*) Refresh (%) Check Access | :   | 🕼 Share 🗸 |
| 命 Home                         |                                                         |                                          |                                  | •   | Share *   |
| $^{\odot}$ Recent $\checkmark$ | Last Name - Saved                                       |                                          |                                  |     |           |
| A Pinned $\checkmark$          | Family · Family ~                                       |                                          |                                  |     |           |
| Family Forms                   | Family Information Referral Source Family Members Notes | Related ${}^{\checkmark}$                |                                  |     |           |
| A Families                     |                                                         | Related - Common                         |                                  |     |           |
| 8 Family Members               | Family Last Name *                                      |                                          |                                  |     |           |
| FRC Forms                      | Last Name                                               | Assessments                              |                                  |     |           |
|                                | Household Type                                          | 🖾 Family Support Plans                   |                                  |     |           |
| Contact Logs                   | Two-Parent                                              | ✓ Other Phone                            |                                  |     |           |
| Providers                      | Main Phone                                              |                                          |                                  |     |           |
| W Howaes                       | (800) 809-8090                                          | S                                        |                                  |     |           |
| Reporting                      | Your family is: *                                       |                                          |                                  |     |           |
| 🔀 Monthly Reporting            | Homeless and Not Sheltered                              | ~                                        |                                  |     |           |
| ℅ Monthly Reporting N          | What is your total household income?                    |                                          |                                  |     |           |
| I Reports                      | Less than \$10,000                                      | $\checkmark$                             |                                  |     |           |
| _                              |                                                         |                                          |                                  |     |           |
| F Forms                        | Primary Contact Address                                 |                                          |                                  |     |           |

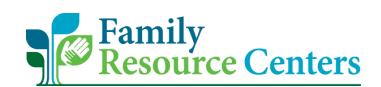

2) Next, select "+ New Family Support Plan".

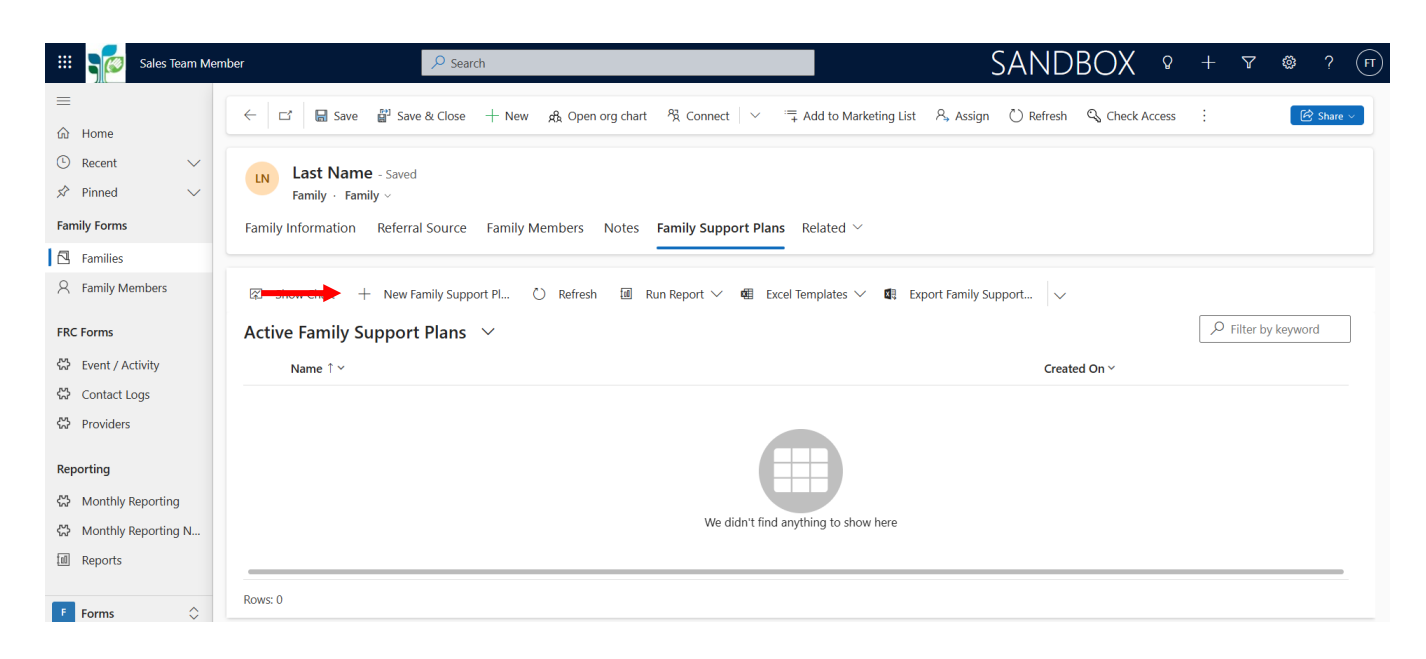

- In the "Plan Original Date", enter the initial date the plan was created with the family. Then select "Save"
  - When the plan is modified or updated, <u>do not</u> create a new Family Support Plan record. Instead enter the date the plan was modified or updated in a "**Plan Modified Date**" field.

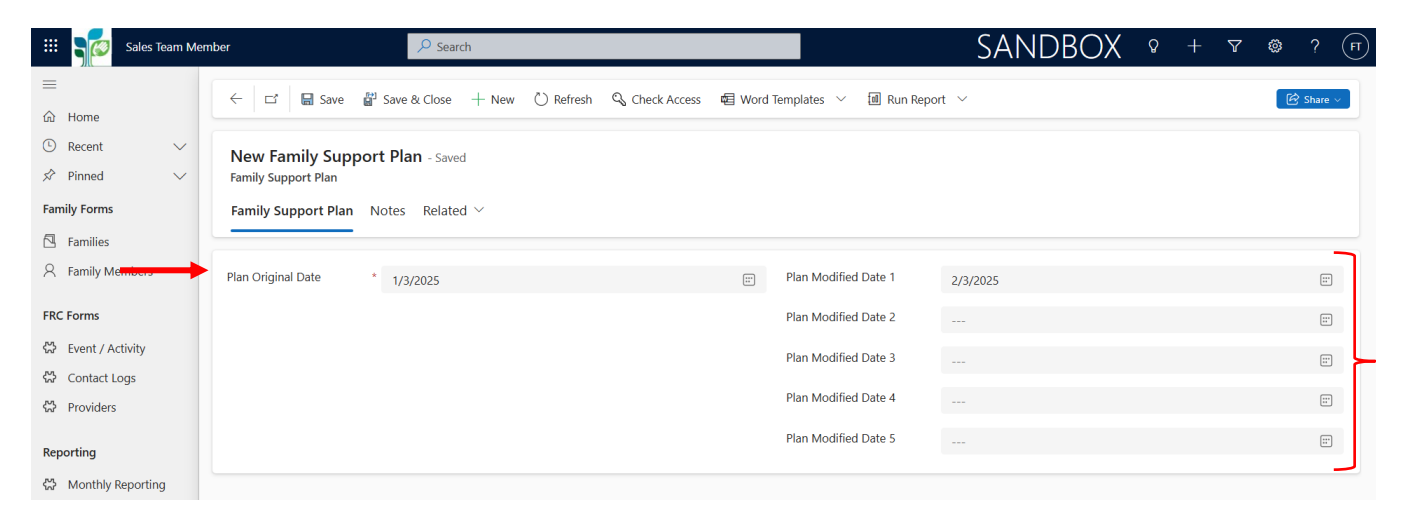

- 4) Once the date information is saved, go to the "Notes" tab next to the "Family Support Plan" tab. Create a note to upload the Family Support Plan into the FRC CRM database by selecting the paper clip icon.
  - Each time the plan is modified or updated, upload the new copy of the family support plan.

| III Sales Team Mem    | ber Desch                                                                                  | SANDBOX                                                                       | Q +          | · V         | ©     | ? (FT) |
|-----------------------|--------------------------------------------------------------------------------------------|-------------------------------------------------------------------------------|--------------|-------------|-------|--------|
| =                     | 수 다 모 Saue 왕 Saue 왕 Close 十 New 《 Defrech ② Chark Access 君 Word Templates 义 녜 Dun Denort 义 |                                                                               |              |             | ଜ ଲା  |        |
| 命 Home                |                                                                                            |                                                                               |              |             |       |        |
| 🕒 Recent 🗸 🗸          | New Family Support Plan - Saved                                                            |                                                                               |              |             |       |        |
| 🖈 Pinned 🗸 🗸          | Family Support Plan                                                                        |                                                                               |              |             |       |        |
| Family Forms          | Family Support Plan Notes Related $\vee$                                                   |                                                                               |              |             |       |        |
| 🔁 Families            |                                                                                            |                                                                               |              |             |       | -      |
| A Family Members      | Timeline                                                                                   |                                                                               |              | $+ \forall$ | Ū ≣ĩ  |        |
| FRC Forms             |                                                                                            |                                                                               |              |             |       | - 1    |
| M. Event / Anticity   | Create a note                                                                              |                                                                               |              |             |       | - 1    |
| Contact Loss          | Title                                                                                      |                                                                               |              |             |       |        |
| A Providers           | $a_b \sim \ \ \ \ \ \ \ \ \ \ \ \ \ \ \ \ \ \ $                                            | $\stackrel{\leftarrow}{\leftarrow}$ 99 $\times_2$ $\times^2$ $\otimes$ $\sim$ | ∍ ~ ⊞ ;      | ĝ3 ?        |       |        |
| W Howders             | Enter text                                                                                 |                                                                               |              |             |       |        |
| Reporting             |                                                                                            |                                                                               |              |             |       |        |
| 公 Monthly Reporting   |                                                                                            |                                                                               |              |             |       |        |
| 公 Monthly Reporting N |                                                                                            |                                                                               |              |             |       |        |
| III Reports           |                                                                                            |                                                                               |              |             |       |        |
| F Forms               | 0                                                                                          |                                                                               | Add note and | close 🗸 🗸   | Cance | 4      |

5) From your computer files, select the family support plan and attach it to the note. Once the file is attached to the note, select "**Add note and close**".

| Open                                                                     |                                       | Search This DC   | ×                                              |               |
|--------------------------------------------------------------------------|---------------------------------------|------------------|------------------------------------------------|---------------|
| This PC                                                                  |                                       | Search This PC   | 3a8c9195&pagetype=entityrecord&etn=frc_f 🔍 🗞 🛧 | 🚓 Incognito : |
| Organize •                                                               |                                       | - •              | prary - Kahoot! 🎦 NFSN                         |               |
| <ul> <li>Docume  Folders (</li> <li>Material</li> <li>Microso</li> </ul> | (7) 3D Objects                        | ⊘ Desktop        | SANDBOX • +                                    | ४ 🕲 ? (न      |
| Microsc  Fictures UMass Cf                                               | Documents                             | Downloads        | plates \vee 🛛 Run Report \vee                  | 🖻 Share 🗸     |
| This PC                                                                  | Music                                 | Pictures         |                                                |               |
| Desktor                                                                  | Videos                                |                  | v                                              |               |
| File name:                                                               |                                       | ✓ All Files      | +                                              | : 0 = 7       |
|                                                                          |                                       | Open Canc        | el                                             |               |
| P Event / Activity                                                       | Title                                 |                  | li.                                            |               |
| Contact Logs                                                             | a <sub>&amp; V</sub> ∽ ∨ 🖯 Serroe III | 11 × B 7 U ♀ ♥ × |                                                | 2             |
| Providers                                                                | Enter text                            |                  |                                                |               |
| porting                                                                  |                                       |                  |                                                |               |
| Monthly Reporting                                                        |                                       |                  |                                                |               |
| Monthly Reporting N                                                      |                                       |                  |                                                |               |
| ] Reports                                                                |                                       |                  |                                                |               |
| Forms                                                                    | 0                                     |                  | Add note and close                             | Cancel        |
|                                                                          |                                       |                  |                                                |               |
|                                                                          |                                       |                  |                                                |               |

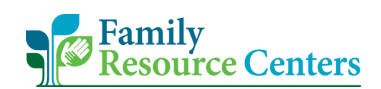

6) Once complete, select "Save & Close".

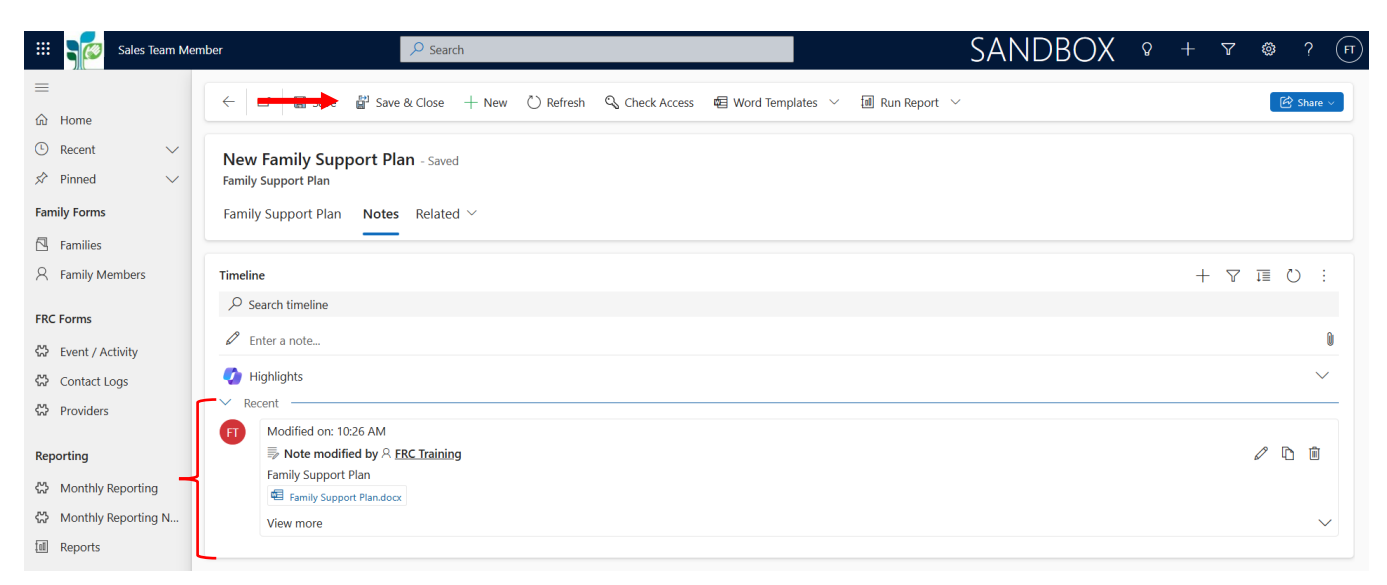

# I. Event/Activity

An Event/Activity, also known as **FRC Standard Form F – Event/Activity**, are public community engagement and outreach events/activities coordinated by your FRC or coordinated by another organization that your FRC collaborates with.

Event/Activity participants may or may not be Families and Family Members that already completed FRC intakes. All participants at any Event/Activity, regardless of their FRC intake status, <u>are</u> to be counted as Event/Activity attendees.

If there is an Event/Activity attendance for an already intaked family member, you may also document their engagement with the event/activity or receival of a basic good at the event/activity as a service provision in their account (see the Family & Individual Support – Social/Networking Activity or Engagement service provision as well as Basic Needs category).

Event/Activity examples are, but not limited to:

- FRC Basic Services Arts/Cultural/Social events
- Public drives, clinics, and child safety programs
- FRC Anniversary celebrations or an Open House
- FRC Staff tabling at another agency/organization's event

NOTE: Do not 'Deactivate' an event/activity record. If you need the record deleted or need any assistance, contact <u>FRCHelp@umassmed.edu</u>.

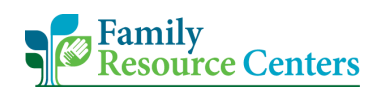

To create a new Event/Activity record:

1) Select "Event/Activity" on the navigation panel, then select "+ New".

| Sales Team Memb    | ber                   | ₽ Se         | earch                          |                                            | SA                  | NDBOX                            | 9 + 7 ®                                                                                                    | ?      |
|--------------------|-----------------------|--------------|--------------------------------|--------------------------------------------|---------------------|----------------------------------|----------------------------------------------------------------------------------------------------|--------|
| Home               | ← 💾 Focused view 💻    |              | New 🗎 Delete   🗸 💍 Refresh     | 🤞 Visualize this view 🛛 🖾 Email a Link 🗌 🖄 | 🗸 🔊 Flow 🗸 🔟 R      | Run Report \vee 🕴                | 1                                                                                                    | ලි Sha |
| nned 🔿             | Active Events / Activ | vities* ~    |                                |                                            | <b></b>             | Edit columns 🛛 🍸 Edit fil        | ters $\begin{subarray}{c} \label{eq:Filter} \begin{subarray}{c} \label{eq:Filter} \label{eq:Filter} \begin{subarray}{c} \label{eq:Filter} \label{eq:Filter} \label{eq:Filter} \label{eq:Filter} \begin{subarray}{c} \label{eq:Filter} \label{eq:Filter} \label{eq:Filter} \label{eq:Filter} \begin{subarray}{c} \label{eq:Filter} \label{eq:Filter} \label{Filter} \label{Filter} \label{eq:Filter} \label{Filter} \label{Filter} Filt$ | vord   |
| nily Blunt         | FRC Event Title ↑ ∽   | Event Date ~ | Event Category ~               | Event Type ~                               | Collaborative wit ~ | <ul> <li>Created By ~</li> </ul> | Created On ~                                                                                                    | Ow     |
| e Kelley           | Demonstrating CR      | 8/21/2024    | A. Arts/Cultural/Social Events | Back to School Event                       | Yes                 | Nikhil Venkit                    | 8/21/2024 3:32 PM                                                                                                    | unq    |
| Forms              | Developing a robu.    | 8/20/2024    | A. Arts/Cultural/Social Events | Back to School Event                       | No                  | Nikhil Venkit                    | 8/20/2024 11:48 AM                                                                                                    | unq    |
| nilies             | Food Drive            | 10/15/2024   | B. Goods Distribution          | Food/Marketplace Drive                     | Yes                 | Nikhil Venkit                    | 10/15/2024 2:58 PM                                                                                                    | unq    |
| nily Members       | FRC Event Title       | 12/18/2024   | A. Arts/Cultural/Social Events | Back to School Event                       | No                  | 🗰 # Dunn, Kaela                  | 10/3/2024 1:42 PM                                                                                                    | unq    |
| ms                 | Installing gutters a  | 6/3/2024     | B. Goods Distribution          | Backpack Drive                             | Yes                 | NV Nikhil Venkit                 | 8/16/2024 10:46 AM                                                                                                    | unq    |
| ent / Activity     | Interior Demolition   | 9/18/2024    | D. FRC Promotions/Milestones   | Anniversary                                | No                  | Nikhil Venkit                    | 9/8/2024 1:14 PM                                                                                                    | unq    |
| ntact Logs         | km                    | 12/31/2024   | A. Arts/Cultural/Social Events | Back to School Event                       | Yes                 | 💌 # Dunn, Kaela                  | 10/30/2024 8:26 AM                                                                                                    | unq    |
| oviders            | sad                   | 10/2/2024    | A. Arts/Cultural/Social Events | Special Celebrations                       | Yes                 | 💌 # Dunn, Kaela                  | 10/29/2024 11:40                                                                                                    | unq    |
| ng                 | Some text here        | 11/13/2024   | B. Goods Distribution          | Car Seat Drive                             | No                  | w # Venkit, Nikhil               | 11/21/2024 11:03                                                                                                    | Bost   |
| nthly Reporting    | THIS FIELD IS NO L.   | . 8/9/2024   | D. FRC Promotions/Milestones   | Table/Booth at Community Event             | Yes                 | sw Scott Woffenden               | 8/9/2024 3:24 PM                                                                                                    | unq    |
| onthly Reporting N | Mriting out a tach    | 0/20/2024    | D EDC Dramations (Milastanas   | Annivorran                                 | Vor                 | NILISI Vasbit                    | 0/20/2024 11-42 AM                                                                                                    | una    |

- 2) Fill in all relevant information in each tab: "Event / Activity", "Distribution & Engagement", and "Outreach". Once complete, select "**Save & Close**".
  - The required fields to save an Event/Activity record are the "FRC Event Title" and "Event Date", "Event Category", and "Event Type".
  - Although not required, **"# of Attendees"** and **"Is # of Attendees an Actual or Estimated count?"** are important data points for reporting and are in the FRC Monthly Tableau report.
  - See section "Event/Activity Field Definitions" for more information on each field.

| 🗰 🧊 Sales Team Mem                                                                                                    | ber 🖉 Search                                                                                                    | SANDBOX & + v @ ? (*               | ) |
|----------------------------------------------------------------------------------------------------|----------------------------------------------------------------------------------------------------|------------------------------------|---|
| Ⅲ<br>命 Home                                                                                                    | ← 🔄 🗅 🖬 Save 🛱 Save & Close + New 🕻 Deactivate 🛍 Delete 🕐 Refresh 🔍 Check Access 🔍 Assign 🔊 Flow                                                                                                | w 🗸 🖷 Word Templates 🗡 🗄 😢 Share 🗸 |   |
| <ul> <li>③ Recent ∨</li> <li>✓</li> <li>✓</li> <l< td=""><td>FRC Event Title - Saved         Event / Activity         Event / Activity         Distribution &amp; Engagement       Outreach         Related \vdots</td><td></td><td></td></l<></ul> | FRC Event Title - Saved         Event / Activity         Event / Activity         Distribution & Engagement       Outreach         Related \vdots                                               |                                    |   |
| Family Forms                                                                                                    | FRC Event Title FRC Event Title Event Date 12/18/20                                                                                                    | 2024 🗐                             |   |
| FRC Forms                                                                                                    | Event Category     * A. Arts/Cultural/Social Events     >     Event Type     * Back to S       Virtual, In-person, or<br>Huhrid?     In-person     >     Staff Language(s) Offered?     English | School Event 🗸                     |   |
| 다 Event / Activity<br>중 Contact Logs<br>중 Providers                                                                                                    | Collaboration                                                                                                    |                                    |   |
| Reporting                                                                                                    | Collaborative with another No agency?                                                                                                    | ~                                  |   |
| Monthly Reporting N                                                                                                    | Event Attendance                                                                                                    | # nf Attendaes an Actual           |   |
| F Forms                                                                                                    | * of require negative of y * of Attenues g of B * or E                                                                                                    | r Estimated count?                 |   |

#### Event/Activity Field Definitions

- 1) <u>FRC Event Title\*</u>: The name the FRC or collaborative agency gave the event.
- 2) <u>Event Date\*</u>: The date the event occurred.
- 3) <u>Event Category\*</u>: The category the specific event/activity is listed in.
- 4) <u>Event Type\*</u>: The specific event/activity from the category list.
- 5) <u>Virtual, In-person, or Hybrid?</u>: How or where the event/activity was held.
- 6) <u>Staff Language(s) Offered?</u>: The language(s) used at the event/activity to communicate with attendees.
- 7) <u>Collaborative with another agency</u>?: Indicate if the event/activity was offered to the public through a conjoint effort with another agency/organization.
- 8) (if 'Yes' to #7) Describe FRC's Role: Indicate the FRCs role(s) in order to provide this event/activity to the community.
- 9) (if 'Yes' to #7) Name of Agency 1-5: Indicate the agencies the FRC collaborated with to offer this event/activity to the community.
- 10) <u># of People Registered</u>: If there was a registration for this event/activity, provide the number that registered.
- 11) <u># of Attendees</u>: Provide the number of participants that attended or engaged with the event/activity.
- 12) <u>Is # of Attendees an Actual or Estimated count?</u>: Indicate if the number is a precise count (actual) or an approximate (estimated) count.
- 13) <u>Target Audience</u>?: Indicate the groups this event/activity was hoping to engage or was created for.
- 14) <u># of Parents/Adult/Caregiver Attendees & Actual or Estimated count?</u>: Provide the number of attendees at the event/activity that in this group as well as indicate if the count is precise (actual) or approximate (estimated).
- 15) <u># of Tween/Teens (ages 11 17) Attendees & Actual or Estimated count?</u>: Provide the number of attendees at the event/activity that in this group as well as indicate if the count is precise (actual) or approximate (estimated).
- 16) <u># of Children/Youth (ages 0-10) Attendees & Actual or Estimated count?</u>: Provide the number of attendees at the event/activity that fall in this group as well as indicate if the count is precise (actual) or approximate (estimated).
- 17) <u>Was a basic good offered at the event?</u>: Indicate if a tangible basic need was given to a family/individual at the event/activity.
- 18) (if 'Yes' to #17) Please select the basic good(s) offered & # of...: Select one or more types of basic need(s) given out at the event/activity. Then for each type of basic need given, provide the total number given.
- 19) <u>What methods were used to engage attendees?</u>: Select one or more methods used to support families in attending the event/activity.

- 20) <u>Did other agencies table at the FRC event (not one of the agency collaborators)</u>?: Indicate if another agency attended the event to provide information on their organization to the event/activity attendees.
- 21) (if 'Yes' to #20) How many agencies?: Provide a total count of the agencies that attended.
- 22) <u>What outreach method(s) were used?</u>: Select one or more methods used to notify or market the event/activity to the public community.

## J. Providers

The Providers section, translatable to **FRC Standard Form D<sup>1</sup> – Provider Referral**, contains a list of other agencies/organizations your FRC commonly refers families and individuals to. If your FRC provides families and individuals handouts with information for two or more agencies/organizations, you may create a Provider record for the handout.

Each provider record is accessible in a family member's service provision section as well as a contact log record so you may indicate the provider, or handout, the family/individual is referred to.

 To begin, select "Providers" on the navigation panel. Before creating a new Provider record, it is best practice to check if the provider, or handout, is already listed. If you need to create a new record, select "+ New".

| 🗰 🧣 Sales Team Me  | ember | Search                                |                    |                       | SANDB                      | OX Q + V                               | ? (FT)     |
|--------------------|-------|---------------------------------------|--------------------|-----------------------|----------------------------|----------------------------------------|------------|
| =                  | ~     | 💾 Focused view 🛛 📻 Show Cont          | + New 💍 Refresh    | 🤞 Visualize this view | 중 Email a Link 🛛 🗸 🗐 Run R | eport 🗸 :                              | 🕼 Share 🗸  |
| 份 Home             |       |                                       |                    |                       |                            |                                        |            |
| C Recent V         | Activ | ve Providers* $\sim$                  |                    |                       | 🗔 Edit columns             | $\nabla$ Edit filters $\sim$ Filter by | keyword    |
| Family Forms       |       | Provider Name $\uparrow$ $\checkmark$ | Provider Address ~ | Provider City ~       | Provide Y Notes Y          | Created By ~                           | Created Or |
| A Families         |       | Catholic Charities                    | 1 Square St        | Abington              | 01001                      | FRC Training (Offline)                 | 12/10/2024 |
| 8 Family Members   |       | MassHire                              | 1 Triangle St      | Acton                 | 01002                      | FRC Training (Offline)                 | 12/5/2024  |
| FRC Forms          |       | Salvation Army                        | 1 Circle St        | Acushnet              | 01003                      | FRC Training (Offline)                 | 12/10/2024 |
| 於 Event / Activity |       |                                       |                    |                       |                            |                                        |            |
| 🛠 Contact Logs     |       |                                       |                    |                       |                            |                                        |            |
| 🔀 Providers 🔸      | •     |                                       |                    |                       |                            |                                        |            |

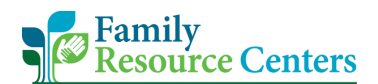

Fill in all relevant information related to the provider or handout. Once complete, select "Save & Close".

| Sales Team Men      | nber 🔎 Sea           | arch                   |                  |  | Sandbox          | Q + | Y | 🕸 ? (FT) |  |  |  |  |  |  |
|---------------------|----------------------|------------------------|------------------|--|------------------|-----|---|----------|--|--|--|--|--|--|
| =                   |                      | Save & Close + New     |                  |  |                  |     |   |          |  |  |  |  |  |  |
| 命 Home              |                      |                        |                  |  |                  |     |   |          |  |  |  |  |  |  |
| 🕒 Recent 🗸 🗸        | New Provider - Unsav | New Provider - Unsaved |                  |  |                  |     |   |          |  |  |  |  |  |  |
| 🖈 Pinned 🗸 🗸        |                      |                        |                  |  |                  |     |   |          |  |  |  |  |  |  |
| Family Forms        | Provider             |                        |                  |  |                  |     |   |          |  |  |  |  |  |  |
| Families            |                      |                        |                  |  |                  |     |   |          |  |  |  |  |  |  |
| A Family Members    | Provider Name *      | Provider Name          | Provider Address |  |                  |     |   |          |  |  |  |  |  |  |
| FRC Forms           | Provider City        | ~                      | Provider Zip     |  | ✓ Provider Phone |     |   |          |  |  |  |  |  |  |
| 🛠 Event / Activity  | Notes                |                        |                  |  |                  |     |   |          |  |  |  |  |  |  |
| 🔀 Contact Logs      |                      |                        |                  |  |                  |     |   |          |  |  |  |  |  |  |
| Providers           |                      |                        |                  |  |                  |     |   |          |  |  |  |  |  |  |
| Reporting           |                      |                        |                  |  |                  |     |   |          |  |  |  |  |  |  |
| 🛠 Monthly Reporting |                      |                        |                  |  |                  |     |   |          |  |  |  |  |  |  |
| M Martha Dana dia   |                      |                        |                  |  |                  |     |   |          |  |  |  |  |  |  |
| F Forms             |                      |                        |                  |  |                  |     |   |          |  |  |  |  |  |  |

### K. How to Search in the FRC CRM Database

There are many records in many different sections of the CRM! There are a few different methods of searching such as using the search bar at the very top of the screen, the search bar in the top right corner of the page, as well as filtering the column headers.

1) The search bar at the top of the page will search the records on the "Families" and "Family Members" pages.

| Sales Team Men   | mber                                                | ✓ Search                             |                                |                                      | (                   | Sandbox               | Q + 7                                                                         | ø?       |
|------------------|-----------------------------------------------------|--------------------------------------|--------------------------------|--------------------------------------|---------------------|-----------------------|-------------------------------------------------------------------------------|----------|
| ome              | $\leftarrow$ $\blacksquare$ Focused view $$ Show $$ | Chart + New                          | 🗊 Delete   🗸 💍 Refresh 🍟       | Visualize this view 🛛 🖾 Email a Link | ✓ ≫ Flow ✓          | 🔟 Run Report \vee 🛛 : |                                                                               | 🖄 Shar   |
| cent V           | Active Events / Activities*                         | ~                                    |                                |                                      |                     | 😨 Edit columns 🛛 🍸 E  | dit filters $\begin{subarray}{c} \label{eq:filters} \end{subarray}$ Filter by | keyword  |
| iorms            | □ FRC Event Title ∨                                 | Event Date $\downarrow$ $\checkmark$ | Event Category ~               | Event Type ~                         | Collaborative wit ~ | Created By ~          | Created On ~                                                                  | Owning B |
| nilies           | Back to School                                      | 12/31/2024                           | A. Arts/Cultural/Social Events | Back to School Event                 | Yes                 | 💌 # Dunn, Kaela       | 10/30/2024 8:26 AM                                                            | unq176b  |
| nily Members     | FRC Event Title                                     | 12/18/2024                           | A. Arts/Cultural/Social Events | Back to School Event                 | Yes                 | 💌 # Dunn, Kaela       | 10/3/2024 1:42 PM                                                             | unq176b  |
| ms               | Some text here                                      | 11/13/2024                           | B. Goods Distribution          | Car Seat Drive                       | No                  | w # Venkit, Nikhil    | 11/21/2024 11:03 AM                                                           | Boston   |
| nt / Activity    | Food Drive                                          | 10/15/2024                           | B. Goods Distribution          | Food/Marketplace Drive               | Yes                 | Nikhil Venkit         | 10/15/2024 2:58 PM                                                            | unq176b  |
| tact Logs        | Community Baby Shower                               | 10/2/2024                            | A. Arts/Cultural/Social Events | Special Celebrations                 | Yes                 | DK # Dunn, Kaela      | 10/29/2024 11:40 AM                                                           | unq176b  |
| viders           | FRC Anniversary                                     | 9/18/2024                            | D. FRC Promotions/Milestones   | Anniversary                          | No                  | Nikhil Venkit         | 9/8/2024 1:14 PM                                                              | unq176b  |
| g                | Teen Movie Night                                    | 8/21/2024                            | A. Arts/Cultural/Social Events | Movie Night - Teens                  | Yes                 | Nikhil Venkit         | 8/21/2024 3:32 PM                                                             | unq176b  |
| thly Reporting   | Other Organization's Event                          | 8/20/2024                            | D. FRC Promotions/Milestones   | Table/Booth at Community Event       | Yes                 | Nikhil Venkit         | 8/20/2024 11:43 AM                                                            | unq176b  |
| thly Reporting N | Food Pantry/Drive                                   | 8/20/2024                            | B. Goods Distribution          | Food/Marketplace Drive               | No                  | Nikhil Venkit         | 8/20/2024 11:48 AM                                                            | unq176b  |
| orts             | Child Safety Swim Program                           | 8/9/2024                             | C. Clinics/Child Safety Progra | Child Safety Program                 | Yes                 | sw Scott Woffenden    | 8/9/2024 3:24 PM                                                              | unq176b  |
|                  | Children Alleria                                    | 61212024                             | C. Clinics/Child Cofety Drogen | Hillitias Clinia                     | Var                 | KOLKO VASALIA         | 0/16/2024 10:46 444                                                           |          |
| ns Ô             | Rows: 11                                            |                                      |                                |                                      |                     |                       |                                                                               |          |

2) Each homepage of the 5 sections accessible on the navigation panel have a search bar in the top right corner of the page. This search bar will search through data within a specific column on that page.

| III Sales Team Merr   | nber                        | ✓ Search                     |                                |                                        |                   | SANDBOX                         | Q + 7               | ? (       |
|-----------------------|-----------------------------|------------------------------|--------------------------------|----------------------------------------|-------------------|---------------------------------|---------------------|-----------|
| ═<br>☆ Home           | ← 💾 Focused view 🕅 Show (   | Chart + New                  | 🗓 Delete 🛛 🗸 🖒 Refresh         | 🧧 Visualize this view 🛛 🖾 Email a Link | ✓ ≫ Flow ✓        | መ Run Report 		 :               |                     | 🖄 Share 🗸 |
| Recent V              | Active Events / Activities* | ~                            |                                |                                        |                   | ழ Edit column <del>a 🗍 🥫</del>  | Filter by I         | keyword   |
| Family Forms          | FRC Event Title ~           | Event Date $\downarrow \lor$ | Event Category ~               | Event Type ~                           | Collaborative wit | <ul> <li>Created By </li> </ul> | Created On ~        | Owning Bu |
| Families              | Back to School              | 12/31/2024                   | A. Arts/Cultural/Social Events | Back to School Event                   | Yes               | ок # Dunn, Kaela                | 10/30/2024 8:26 AM  | unq176b   |
| R Family Members      | FRC Event Title             | 12/18/2024                   | A. Arts/Cultural/Social Events | Back to School Event                   | Yes               | ок # Dunn, Kaela                | 10/3/2024 1:42 PM   | unq176b   |
| RC Forms              | Some text here              | 11/13/2024                   | B. Goods Distribution          | Car Seat Drive                         | No                | w # Venkit, Nikhil              | 11/21/2024 11:03 AM | Boston    |
| Event / Activity      | Food Drive                  | 10/15/2024                   | B. Goods Distribution          | Food/Marketplace Drive                 | Yes               | Nikhil Venkit                   | 10/15/2024 2:58 PM  | unq176b   |
| ☆ Contact Logs        | Community Baby Shower       | 10/2/2024                    | A. Arts/Cultural/Social Events | Special Celebrations                   | Yes               | вк # Dunn, Kaela                | 10/29/2024 11:40 AM | unq176b   |
| ☆ Providers           | FRC Anniversary             | 9/18/2024                    | D. FRC Promotions/Milestones   | Anniversary                            | No                | Nikhil Venkit                   | 9/8/2024 1:14 PM    | unq176b   |
| Reporting             | Teen Movie Night            | 8/21/2024                    | A. Arts/Cultural/Social Events | Movie Night - Teens                    | Yes               | Nikhil Venkit                   | 8/21/2024 3:32 PM   | unq176b   |
| >>> Monthly Reporting | Other Organization's Event  | 8/20/2024                    | D. FRC Promotions/Milestones   | Table/Booth at Community Event         | Yes               | Nikhil Venkit                   | 8/20/2024 11:43 AM  | unq176b   |
| Monthly Reporting N   | Food Pantry/Drive           | 8/20/2024                    | B. Goods Distribution          | Food/Marketplace Drive                 | No                | Nikhil Venkit                   | 8/20/2024 11:48 AM  | unq176b   |
| III Reports           | Child Safety Swim Program   | 8/9/2024                     | C. Clinics/Child Safety Progra | Child Safety Program                   | Yes               | Scott Woffenden                 | 8/9/2024 3:24 PM    | unq176b   |
|                       | CHIRdes Clists              | 6/2/2024                     | C Clinics (Child Cafaty Drages | Delletas Aliais                        | Van               | Kildel Vestor                   | 0/16/2024 10:46 444 | unat7ch   |
| F Forms 🗘             | Rows: 11                    |                              |                                |                                        |                   |                                 |                     |           |

- 3) Beyond the search bars, there is an ability to filter any column in <u>any</u> section of the CRM. This means you can filter columns in sections that are not accessible on the navigation panel, such as service provisions, service dates, and family support plans. To filter any column header, click on the column header. In the menu that popped up select a filtering option.
  - Below you see the "Event Date" being filtered from "Newer to older" meaning all records on the page will sort to have event dates closest to the present date at the top and have the event dates farthest from the present date at the bottom.

|                   |       |                            | / 223/01               |                               |                                      |                                          |                         |                         |          |
|-------------------|-------|----------------------------|------------------------|-------------------------------|--------------------------------------|------------------------------------------|-------------------------|-------------------------|----------|
|                   | ← 8   | 🖁 Focused view 🛛 🕅 Show C  | ihart 🕂 New 📋 De       | lete 🗸 🖒 Refresh 💧            | Visualize this view 🛛 🖾 Email a Link | $\checkmark$ $$ $\boxtimes$ Flow $ \lor$ | 🔟 Run Report 🖂 🗄        |                         | 🕼 Sha    |
| ent V             | Activ | e Events / Activities*     | ~                      |                               |                                      |                                          | 🖽 Edit columns 🛛 🖓 Ed   | dit filters 🔎 Filter by | keyword  |
| ned V             |       | FRC Event Title            | Event Date ↓ ~ Ever    | nt Category ~                 | Event Type ~                         | Collaborative wit 🗸                      | Created By ~            | Created On ~            | Owning I |
| illies            |       | Back to School             | ↑ Older to newer       | ;/Cultural/Social Events      | Back to School Event                 | Yes                                      | 📧 # Dunn, Kaela         | 10/30/2024 8:26 AM      | unq176b  |
| ily Members       |       | FRC Event Title            | ✓ ↓ Newer to older     | ;/Cultural/Social Events      | Back to School Event                 | Yes                                      | 💌 # Dunn, Kaela         | 10/3/2024 1:42 PM       | unq176b  |
| ns                |       | Some text here             | 58 Group by            | ><br>>ds Distribution         | Car Seat Drive                       | No                                       | \infty # Venkit, Nikhil | 11/21/2024 11:03 AM     | Boston   |
| nt / Activity     |       | Food Drive                 | Column width           | ods Distribution              | Food/Marketplace Drive               | Yes                                      | Nikhil Venkit           | 10/15/2024 2:58 PM      | unq176b  |
| tact Logs         |       | Community Baby Shower      | $\leftarrow$ Move left | ;/Cultural/Social Events      | Special Celebrations                 | Yes                                      | DK # Dunn, Kaela        | 10/29/2024 11:40 AM     | unq176b  |
| viders            |       | FRC Anniversary            | ightarrow Move right   | : Promotions/Milestones       | Anniversary                          | No                                       | Nikhil Venkit           | 9/8/2024 1:14 PM        | unq176b  |
| g                 |       | Teen Movie Night           | 8/21/2024 A.           | Arts/Cultural/Social Events   | Movie Night - Teens                  | Yes                                      | Nikhil Venkit           | 8/21/2024 3:32 PM       | unq176b  |
| nthly Reporting   |       | Other Organization's Event | 8/20/2024 D.           | FRC Promotions/Milestones     | Table/Booth at Community Event       | Yes                                      | Nikhil Venkit           | 8/20/2024 11:43 AM      | unq176b  |
| nthly Reporting N |       | Food Pantry/Drive          | 8/20/2024 B.           | Goods Distribution            | Food/Marketplace Drive               | No                                       | Nikhil Venkit           | 8/20/2024 11:48 AM      | unq176b  |
| orts              |       | Child Safety Swim Program  | 8/9/2024 C.            | Clinics/Child Safety Progra   | Child Safety Program                 | Yes                                      | Scott Woffenden         | 8/9/2024 3:24 PM        | unq176b  |
|                   |       | California Climic          | 6/2/2024 0             | Clinics /Child Cofety Drogers | Outline Clinia                       | Van                                      | KIRACI VALIDA           | 0/16/2024 10:46 484     |          |

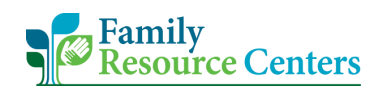

4) Another way to filter using this menu is selecting, "Filter by".

| III Sales Team Mem                                           | ber    |                           | ✓ Search                           |                        |        |                                      |                   | SANDBOX                          | 0 + 7                      | <pre></pre> |
|--------------------------------------------------------------|--------|---------------------------|------------------------------------|------------------------|--------|--------------------------------------|-------------------|----------------------------------|----------------------------|-------------|
| =                                                            | ←   ₽  | 🖁 Focused view 🛛 🕅 Show C | hart + New                         | 🗊 Delete   🗸 💍 Ref     | resh 🤞 | Visualize this view 🛛 🕅 Email a Link | ✓ ≫ Flow ✓        | 🔟 Run Report \vee 🛛 :            |                            | 🖄 Share 🗸   |
| <ul> <li>Mome</li> <li>Mecent ✓</li> <li>Recent ✓</li> </ul> | Active | e Events / Activities*    | ~                                  |                        |        |                                      |                   | 🖬 Edit columns 🛛 V Ed            | it filters 🛛 🔎 Filter by k | keyword     |
| Family Forms                                                 |        | FRC Event Title ~         | Event Date $\downarrow {\bf \vee}$ | Event Category ~       |        | Event Type ~                         | Collaborative wit | <ul> <li>Created By ~</li> </ul> | Created On ~               | Owning Bu   |
| Families                                                     |        | Back to School            | 12/31/2024                         | ↑ A to Z               | nts    | Back to School Event                 | Yes               | 🗩 # Dunn, Kaela                  | 10/30/2024 8:26 AM         | unq176b     |
| A Family Members                                             |        | FRC Event Title           | 12/18/2024                         | ↓ Z to A               | nts    | Back to School Event                 | Yes               | 🗩 # Dunn, Kaela                  | 10/3/2024 1:42 PM          | unq176b     |
| FRC Forms                                                    |        | Some text here            | 11/13/2024                         | Group by               |        | Car Seat Drive                       | No                | ww # Venkit, Nikhil              | 11/21/2024 11:03 AM        | Boston      |
| Event / Activity                                             |        | Food Drive                | 10/15/2024                         | Column width           |        | Food/Marketplace Drive               | Yes               | Nikhil Venkit                    | 10/15/2024 2:58 PM         | unq176b     |
| ☆ Contact Logs                                               |        | Community Baby Shower     | 10/2/2024                          | $\leftarrow$ Move left | nts    | Special Celebrations                 | Yes               | 🗩 # Dunn, Kaela                  | 10/29/2024 11:40 AM        | unq176b     |
| 公 Providers                                                  |        | FRC Anniversary           | 9/18/2024                          | ightarrow Move right   | ones   | Anniversary                          | No                | Nikhil Venkit                    | 9/8/2024 1:14 PM           | unq176b     |

- 5) If the column you selected is a drop-down list type of field, you will be presented the dropdown list to select one or more options to filter the column by.
  - Notice the first field states "Equals". This means the column will filter to only include the options that have been selected.

| Sales Team Mem                                 | ber                         | ✓ Search      |                                  |                                     |                   | SANDBOX                | 9 + 7               | ه ؟ (*     |
|------------------------------------------------|-----------------------------|---------------|----------------------------------|-------------------------------------|-------------------|------------------------|---------------------|------------|
| =                                              | ← 💾 Focused view 🖾 Show @   | Chart + New   | 🗊 Delete   🗸 🖒 Refresh 👍 V       | isualize this view 🛛 🗔 Email a Link | ∨ 🔊 Flow ∨        | I Run Report ∨ :       |                     | 🕼 Share 🗸  |
| <ul> <li>G Home</li> <li>(€) Recent</li> </ul> |                             |               |                                  |                                     |                   |                        | Ciltor by h         | brower     |
| 🖈 Pinned 🗸 🗸                                   | Active Events / Activities* | Sunt Data Luc | 5                                |                                     | Collection of the | Lig Ealt columns V Eal | Constal Const       | Oursing Du |
| Family Forms                                   | Back to School              | 12/31/2024    | Filter hu                        | Back to School Event                | Ves               | * Created by *         | 10/30/2024 8:26 AM  | ung176h    |
| Families Family Members                        | FRC Event Title             | 12/18/2024    |                                  | Back to School Event                | Yes               | 💌 # Dunn, Kaela        | 10/3/2024 1:42 PM   | unq176b    |
| ERC Forms                                      | Some text here              | 11/13/2024    | A Asta /Cultural /Casial Evan    | Car Seat Drive                      | No                | 🗤 # Venkit, Nikhil     | 11/21/2024 11:03 AM | Boston     |
| Event / Activity                               | Food Drive                  | 10/15/2024    | A. Arts/Cultural/Social Events   | ood/Marketplace Drive               | Yes               | Nikhil Venkit          | 10/15/2024 2:58 PM  | unq176b    |
| 쑸 Contact Logs                                 | Community Baby Shower       | 10/2/2024     | B. Goods Distribution            | special Celebrations                | Yes               | 💌 # Dunn, Kaela        | 10/29/2024 11:40 AM | unq176b    |
| ☆ Providers                                    | FRC Anniversary             | 9/18/2024     | C. Clinics/Child Safety Programs | Anniversary                         | No                | Nikhil Venkit          | 9/8/2024 1:14 PM    | unq176b    |
| Reporting                                      | Teen Movie Night            | 8/21/2024     | D. FRC Promotions/Milestones     | Jovie Night - Teens                 | Yes               | Nikhil Venkit          | 8/21/2024 3:32 PM   | unq176b    |

6) Notice the "Event Category" column now only displays records labeled with category A or B.

| 🗰 📢 Sales Team Mem | nber                                                       | ✓ Search                                 |                                    |                   | SANDBOX                          | Q + 7                 | o ? 🕐     |
|--------------------|------------------------------------------------------------|------------------------------------------|------------------------------------|-------------------|----------------------------------|-----------------------|-----------|
| =                  | ← 💾 Focused view 🐼 Show Chart                              | + New                                    | Visualize this view 🖾 Email a Link | ∽ 🔊 Flow ∽        | መ Run Report 🗸 :                 |                       | 🕅 Share 🗸 |
| යි Home            |                                                            |                                          |                                    |                   |                                  |                       |           |
| 🕒 Recent 🗸 🗸       | Active Events / Activities* $\scriptstyle{\smallsetminus}$ |                                          |                                    |                   | 😨 Edit columns 🛛 🍸 Edit          | filters 🔎 Filter by k | eyword    |
| 🖈 Pinned 🗸 🗸       | EPC Event Title v Ev                                       | vent Date 🗍 🗸 💦 Event Category 🗮 🗸       | Event Turne ×                      | Collaborative wit | <ul> <li>Created By </li> </ul>  | Created On V          | Owning Ru |
| Family Forms       |                                                            | Vent Date 1 * Event Category 1 *         | Event Type *                       | conaborative wit  | <ul> <li>Created by *</li> </ul> | cleated on •          | Owning Bu |
| 🖾 Families         | FRC Back to School Event 1.                                | 2/31/2024 A. Arts/Cultural/Social Events | Back to School Event               | Yes               | 🗩 # Dunn, Kaela                  | 10/30/2024 8:26 AM    | unq176bbd |
| 8 Family Members   | FRC Event Title                                            | 2/18/2024 A. Arts/Cultural/Social Events | Back to School Event               | Yes               | 💌 # Dunn, Kaela                  | 10/3/2024 1:42 PM     | unq176bbd |
| FRC Forms          | Some text here 1                                           | 1/13/2024 B. Goods Distribution          | Car Seat Drive                     | No                | w # Venkit, Nikhil               | 11/21/2024 11:03 AM   | Boston    |
| Event / Activity   | Food Drive 1                                               | 0/15/2024 B. Goods Distribution          | Food/Marketplace Drive             | Yes               | Nikhil Venkit                    | 10/15/2024 2:58 PM    | unq176bbd |
| 🛠 Contact Logs     | Community Baby Shower 10                                   | 0/2/2024 A. Arts/Cultural/Social Events  | Special Celebrations               | Yes               | 🗩 # Dunn, Kaela                  | 10/29/2024 11:40 AM   | unq176bbd |
| Providers          | Teen Movie Night 8,                                        | /21/2024 A. Arts/Cultural/Social Events  | Movie Night - Teens                | Yes               | Nikhil Venkit                    | 8/21/2024 3:32 PM     | unq176bbd |
| Reporting          | Food Pantry/Drive 8,                                       | /20/2024 B. Goods Distribution           | Food/Marketplace Drive             | No                | Nikhil Venkit                    | 8/20/2024 11:48 AM    | unq176bbd |

7) To filter on columns that do not contain a drop-down list and instead are open write-in style fields, we will still select the column header. Then "**Filter by**".

| 🗰 ず Sales Team Men | nber  |                         | ✓ Search    |                                |                                        |                   | SANDBOX                         | 8 + A                     | ۵ ? 🖝        |
|--------------------|-------|-------------------------|-------------|--------------------------------|----------------------------------------|-------------------|---------------------------------|---------------------------|--------------|
| =                  | ← 8   | 🗄 Focused view 🛛 🕼 Show | Chart + New | 🗊 Delete 🗸 💍 Refresh           | 📕 Visualize this view 🛛 🗔 Email a Link | ∨ 🔊 Flow ∨        | 🔟 Run Report \vee 🔡             |                           | 🖒 Share 🗸    |
| ☆ Home             |       |                         |             |                                |                                        |                   |                                 |                           |              |
| 🕒 Recent 🗸 🗸       | Activ | e Events / Activities*  | $\sim$      |                                |                                        |                   | 🖽 Edit columns 🛛 🏹 Ed           | lit filters 🔎 Filter by I | keyword      |
| 🖈 Pinned 🗸 🗸       |       | FRC Event Title ~       | Event Date  | Event Category ~               | Event Type ×                           | Collaborative wit | <ul> <li>Created By </li> </ul> | Created On Y              | Owning Bu    |
| Family Forms       |       |                         |             | Litent category                | Lient type                             |                   | cicator by                      |                           | e trining bu |
| 🖸 Families         |       | ↑ A to Z                | 12/31/2024  | A. Arts/Cultural/Social Events | Back to School Event                   | Yes               | 🗩 # Dunn, Kaela                 | 10/30/2024 8:26 AM        | unq176b      |
| A Family Members   |       | ↓ Z to A                | 12/18/2024  | A. Arts/Cultural/Social Events | Back to School Event                   | Yes               | DK # Dunn, Kaela                | 10/3/2024 1:42 PM         | unq176b      |
|                    |       | दि8 Group by            | 11/13/2024  | B. Goods Distribution          | Car Seat Drive                         | No                | พ # Venkit, Nikhil              | 11/21/2024 11:03 AM       | Boston       |
| FRC Forms          |       | 🖓 Filter by 🛛 🗲         | _           |                                |                                        |                   |                                 |                           |              |
| Event / Activity   |       | 🖂 Column width          | 10/15/2024  | B. Goods Distribution          | Food/Marketplace Drive                 | Yes               | Nikhil Venkit                   | 10/15/2024 2:58 PM        | unq176b      |
| 🛱 Contact Logs     |       | ightarrow Move right    | 10/2/2024   | A. Arts/Cultural/Social Events | Special Celebrations                   | Yes               | 🗩 # Dunn, Kaela                 | 10/29/2024 11:40 AM       | unq176b      |
| A Dravidara        | _     | FDC 41                  | 0.000.0004  | D DDC D                        | A                                      | A.I               | 🙈 kinden varante                | 0.00.00004-4-44-044       |              |

- 8) Select the drop-down list that states "Equals", then select a requirement to filter the text by.
  - For this example, we are going to select "**Contains**". This means the filter will keep records that contain the text we filter by.

| 🗰 📢 Sales Team Merr | nber  |                                    | ₽ Se      | earch |                                 |                                      |                   | Sandbox                          | Q + 7                   | ¢ ?       |
|---------------------|-------|------------------------------------|-----------|-------|---------------------------------|--------------------------------------|-------------------|----------------------------------|-------------------------|-----------|
| ≡<br>பி Home        | ←   ₽ | 🖁 Focused view 🛛 🕅 Show            | Chart + I | New [ | 🕽 Delete   🗸 💍 Refresh 🛛        | Visualize this view 🛛 🖾 Email a Link | ✓ ≫ Flow ∨        | 🔟 Run Report \vee 🛛 :            |                         | 🕑 Share 🗸 |
| Recent V            | Activ | e Events / Activities              | •~        |       |                                 |                                      |                   | 😨 Edit columns 🛛 🏹 E             | dit filters 🔎 Filter by | keyword   |
| amily Forms         |       | FRC Event Title ~                  | Event Dat | te↓∽  | Event Category ~                | Event Type ~                         | Collaborative wit | <ul> <li>Created By ~</li> </ul> | Created On ~            | Owning Bu |
| Families            |       | Filter by                          | × '202    | 24    | A. Arts/Cultural/Social Events  | Back to School Event                 | Yes               | 💌 # Dunn, Kaela                  | 10/30/2024 8:26 AM      | unq176b   |
| Family Members      |       | Equals                             | ~ '20     | 24    | A. Arts/Cultural/Social Events  | Back to School Event                 | Yes               | 🗩 # Dunn, Kaela                  | 10/3/2024 1:42 PM       | unq176b   |
| C Forms             |       | Equals                             | 20        | 24    | B. Goods Distribution           | Car Seat Drive                       | No                | 🛛 # Venkit, Nikhil               | 11/21/2024 11:03 AM     | Boston    |
| Event / Activity    |       | Does not equal                     | 20        | 24    | B. Goods Distribution           | Food/Marketplace Drive               | Yes               | Nikhil Venkit                    | 10/15/2024 2:58 PM      | unq176b   |
| Contact Logs        |       | Contains                           | .024      | 4     | A. Arts/Cultural/Social Events  | Special Celebrations                 | Yes               | 🗩 # Dunn, Kaela                  | 10/29/2024 11:40 AM     | unq176b   |
| Providers           |       | Does not contain                   | 3/2024    | 4     | D. FRC Promotions/Milestones    | Anniversary                          | No                | Nikhil Venkit                    | 9/8/2024 1:14 PM        | unq176b   |
| porting             |       | Begins with<br>Does not begin with | 1/2024    | 4     | A. Arts/Cultural/Social Events  | Movie Night - Teens                  | Yes               | Nikhil Venkit                    | 8/21/2024 3:32 PM       | unq176b   |
| Monthly Reporting   |       | Ends with                          | )/2024    | 4     | D. FRC Promotions/Milestones    | Table/Booth at Community Event       | Yes               | Nikhil Venkit                    | 8/20/2024 11:43 AM      | unq176b   |
| Monthly Reporting N |       | Does not end with                  | )/2024    | 4     | B. Goods Distribution           | Food/Marketplace Drive               | No                | Nikhil Venkit                    | 8/20/2024 11:48 AM      | unq176b   |
| Reports             |       | Contains data                      | 2024      |       | C. Clinics/Child Safety Progra  | Child Safety Program                 | Yes               | sw Scott Woffenden               | 8/9/2024 3:24 PM        | unq176b   |
|                     |       | , Does not contain data            | 10004     |       | C. Clinics/Child Cafety Departs | r tallalaan 200ada                   | Van               | KILLER VALLER                    | 0/16/2024 10:46 444     |           |

- 9) Next, in the open text field, write-in the text you want to filter the column by.
  - To continue with the example, we wrote "FRC". Once we apply this filter, we will only see records that have the text, "FRC", in the "FRC Event Title" field.

| Sales Team Men     | mber  |                        | ,<br>A  | Search     |                                |                                      |                   | SANDBOX               | 9 + 7                                              | ه ؟ (*    |
|--------------------|-------|------------------------|---------|------------|--------------------------------|--------------------------------------|-------------------|-----------------------|----------------------------------------------------|-----------|
| =                  | ← E   | 🖁 Focused view 🛛 🖾 Sho | w Chart | + New      | 🗊 Delete 🗸 💍 Refresh 🔒         | Visualize this view 🛛 🖓 Email a Link | · ✓ ≫ Flow ✓      | 🖩 Run Report \vee 💠   |                                                    | 🖄 Share 🗸 |
| ☆ Home             |       |                        |         |            |                                |                                      |                   |                       |                                                    |           |
| 🕒 Recent 🗸 🗸       | Activ | e Events / Activities  | s* ~    |            |                                |                                      |                   | 😨 Edit columns 🛛 🖓 Ed | lit filters $\ensuremath{\mathcal{P}}$ Filter by k | eyword    |
| 🖈 Pinned 🗸 🗸       | _     |                        |         |            | ·                              |                                      |                   |                       | 6 . I 6 .                                          |           |
| Family Forms       |       | FRC Event Title ~      | Event   | t Date ↓ ~ | Event Category ~               | Event Type V                         | Collaborative wit | Created By V          | Created On V                                       | Owning Bu |
| Families           |       | Filter by              | ×       | 2024       | A. Arts/Cultural/Social Events | Back to School Event                 | Yes               | DK # Dunn, Kaela      | 10/30/2024 8:26 AM                                 | unq176b   |
| A Family Members   |       | Contains               | ~       | 2024       | A. Arts/Cultural/Social Events | Back to School Event                 | Yes               | 🗩 # Dunn, Kaela       | 10/3/2024 1:42 PM                                  | unq176b   |
| FRC Forms          |       | FRC                    |         | 2024       | B. Goods Distribution          | Car Seat Drive                       | No                | w # Venkit, Nikhil    | 11/21/2024 11:03 AM                                | Boston    |
| 😂 Event / Activity | Ó     |                        | Chara   | 2024       | B. Goods Distribution          | Food/Marketplace Drive               | Yes               | Nikhil Venkit         | 10/15/2024 2:58 PM                                 | unq176b   |
| Contact Logs       |       | Арріу                  | Clear   | 024        | A. Arts/Cultural/Social Events | Special Celebrations                 | Yes               | 💌 # Dunn, Kaela       | 10/29/2024 11:40 AM                                | unq176b   |
| ☆ Providers        |       | FRC Anniversary        | 9/18/   | 2024       | D. FRC Promotions/Milestones   | Anniversary                          | No                | Nikhil Venkit         | 9/8/2024 1:14 PM                                   | unq176b   |

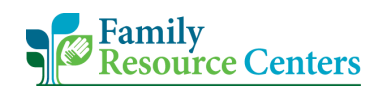

10) Notice the "FRC Event Title" column now only displays records that contain the text, "FRC".

| III Sales Team Mer | mber                          | ✓ Search                                           |                                                 | SANDBOX               | Q + 7                              | o ? 🕐     |
|--------------------|-------------------------------|----------------------------------------------------|-------------------------------------------------|-----------------------|------------------------------------|-----------|
| Ⅲ Home             | ← 💾 Focused view 🖾 Show Cha   | rt + New 🛍 Delete $ $ $\lor$ $\bigcirc$ Refresh 🛔  | Visualize this view 🛛 🔀 Email a Link 🛛 🗸 🔊 Flow | ✓ III Run Report ✓ :  |                                    | 🖄 Share 🗸 |
| Recent             | Active Events / Activities* ~ |                                                    |                                                 | 📆 Edit columns 🛛 🖓 Ed | lit filters $\checkmark$ Filter by | keyword   |
| Family Forms       | FRC Event Title ▼~            | Event Date $\downarrow \sim$ Event Category $\sim$ | Event Type ~ Collaborative wi                   | it × Created By ×     | Created On 🗸                       | Owning Bu |
| 🖾 Families         | FRC Back to School Event      | 12/31/2024 A. Arts/Cultural/Social Events          | Back to School Event Yes                        | 💌 # Dunn, Kaela       | 10/30/2024 8:26 AM                 | unq176bbd |
| A Family Members   | FRC Event Title               | 12/18/2024 A. Arts/Cultural/Social Events          | Back to School Event Yes                        | 🗩 # Dunn, Kaela       | 10/3/2024 1:42 PM                  | unq176bbd |
| FRC Forms          | FRC Anniversary               | 9/18/2024 D. FRC Promotions/Milestones             | Anniversary No                                  | Nikhil Venkit         | 9/8/2024 1:14 PM                   | unq176bbd |
| Event / Activity   |                               |                                                    |                                                 |                       |                                    |           |

### Acronyms

Family Resource Centers, DCF, and UMass Chan's ASO team use a lot of acronyms. See the most commonly used acronyms below.

- AAPI = Adult Adolescent Parenting Inventory
- ASO = Administrative Service Organization (aka ForHealth Consulting team at UMass Chan Medical School)
- CCC or CC = Community Connections Coalition
- CCWT = Center on Child Wellbeing and Trauma
- CRA = Child Requiring Assistance
- CRM = Client Relationship or Record Management (another name for the FRC database)
- CSM = Community Support Managers (Regional FRC Managers at DCF)
- DCF = Department of Child and Family
- DDS = Department of Developmental Services
- DMH = Department of Mental Health
- DTA = Department of Transitional Assistance
- DYS = Department of Youth Services
- EB or EVB = Evidence-based (usually seen as, EB-Parenting Education Program)
- EOHHS = Executive Office of Human and Health Services
- EOHLC = Executive Office of Housing and Livable Communities (new title for DHCD Department of Housing and Community Development. May also be referred to as HLC for short)

- FACRA = Families and Children Requiring Assistance Advisory Board
- FHC = ForHealth Consulting (aka UMass Chann or ASO)
- FRC = Family Resource Center
- FRCMA.org = The FRC network's public facing website
- FSNA = Family Strengths and Needs Assessment
- FSP = Family Support Plan
- GRG or GP = Grandparents Raising Grandchildren
- JDAI = Juvenile Diversion Alternatives Initiative
- OCA = Office of the Child Advocate
- PMPD = Program Management and Practice Development
- RFR = Request for Responses
- SSO = Single Sign-On (the way the FRC staff sign into their @community-family.org accounts)
- SSYI = Safe and Successful Youth Initiative
- TAY = Transition Age Youth